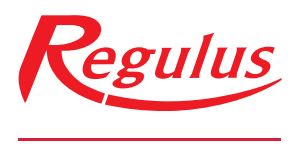

#### www.regulus.cz

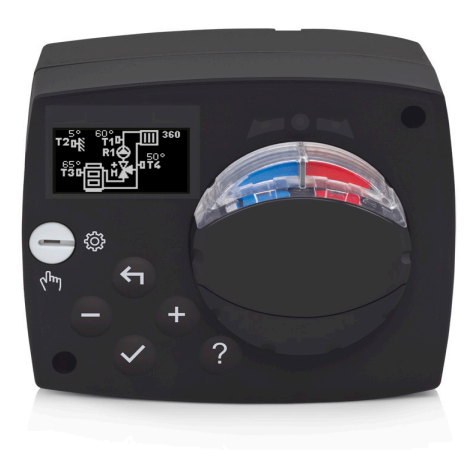

AHC 40

### Návod na instalaci a použití **CZ POHON S EKVITERMNÍM REGULÁTOREM AHC 40**

**AHC 40** 

### AHC40 POHON S EKVITERMNÍM REGULÁTOREM

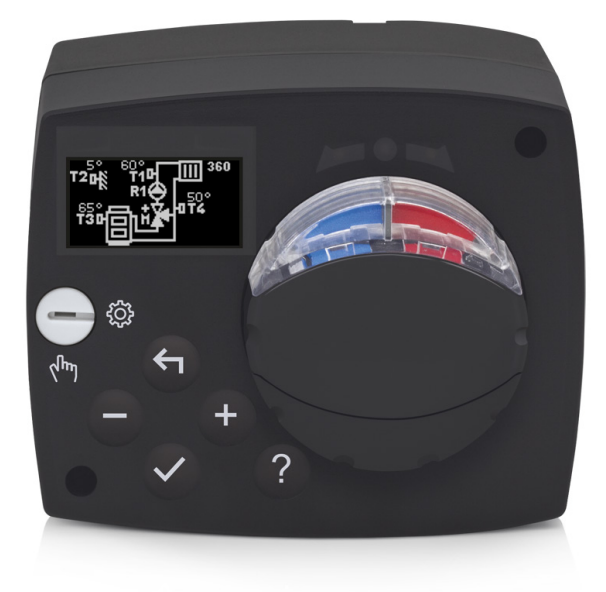

### ÚVOD

AHC40 je moderní pohon směšovacího ventilu s ekvitermním regulátorem topení v kompaktním provedení.

### OBSAH

| Úvod                                                                 | 3    |
|----------------------------------------------------------------------|------|
| NÁVOD K POUŽITÍ                                                      |      |
| Popis pohonu s ekvitermním regulátorem                               | 5    |
| Nastavení pohonu s ekvitermním regulátorem při prvním zapnutí        | 6    |
| 1. krok - výběr jazyka                                               | 6    |
| 2. krok - výběr hydraulického schématu                               | 6    |
| <ol><li>krok – nastavení sklonu ekvitermní křivky</li></ol>          | 7    |
| <ol> <li>krok – volba směru otevírání směšovacího ventilu</li> </ol> | 7    |
| Grafický LCD displej                                                 | 8    |
| Popis a zobrazení na displeji                                        | 8    |
| Symboly provozního režimu                                            | 9    |
| Symboly uživatelských funkcí                                         | 9    |
| Symboly zobrazení teplot a jiných údajů                              | 10   |
| Symboly ochranných funkci                                            | 10   |
| Symboly komunikace mezi propojenymi zarizenimi                       | 10   |
|                                                                      |      |
| Zobrazeni napovedy, oznameni a upozorneni                            | 11   |
| Vstup do menu, navigace                                              | 1Z   |
| Siruktura a popis menu                                               | 12   |
| Nastaveni tepiot                                                     | 14   |
| UZIValelske lulikce                                                  | 13   |
| Volba a nastavení časových programů                                  | 10   |
| Základní nastavení                                                   | 19   |
| Prohlížení provozních údajů                                          | . 21 |
| POKYNY PRO SERVISNÍ NASTAVENÍ                                        |      |
| Parametry pohonu s ekvitermním regulátorem                           | . 22 |
| Uživatelské parametry                                                |      |
| Ekvitermní křivka                                                    | 24   |
| Servisní parametry                                                   | . 27 |
| SPECIÁLNÍ PARÁMETRY                                                  | 31   |
| Tovární nastavení                                                    | 32   |
| Popis chodu při směšování                                            | . 32 |
| Způsoby provozu při poruše čidel                                     | . 34 |
| NAVOD K MONTAZI                                                      |      |
| Montáž pohonu s ekvitermním regulátorem                              | 35   |
| Elektrickézapojenípohonusekvitermnímregulátorem                      | 36   |
| Připojení teplotních čidel                                           | . 36 |
| Připojení pokojové jednotky RCD                                      | . 37 |
| Připojení regulátorů AHC pomocí sběrnice                             | . 37 |
| Připojení regulátorů WDC a AHC pomocí sběrnice                       | . 38 |
| Připojení regulátorů WXD a AHC pomocí sběrnice                       | . 38 |
| Technické údaje                                                      | . 39 |
| Likvidace vyřazených elektrospotřebičů                               | 40   |
| Hydraulická schémata                                                 | . 41 |

### NÁVOD K POUŽITÍ

### POPIS POHONU S EKVITERMNÍM REGULÁTOREM

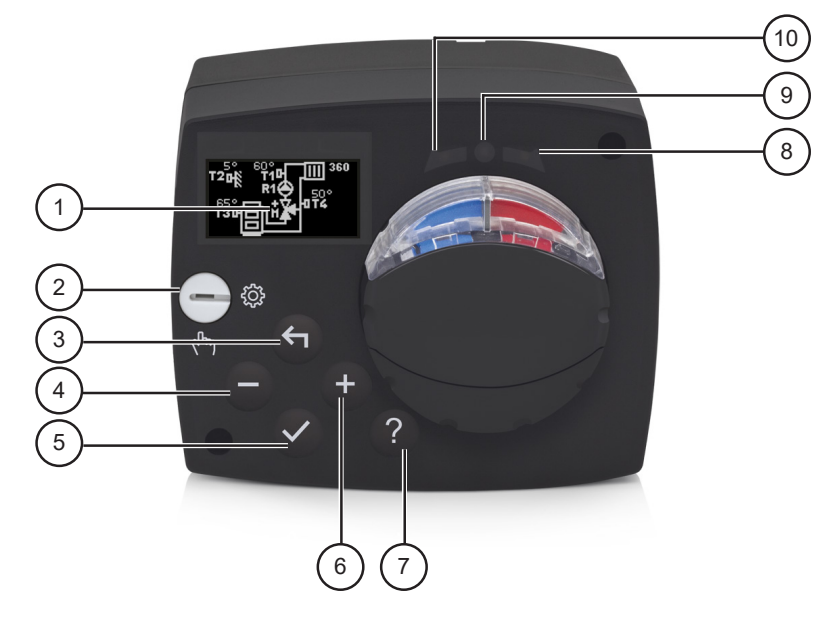

- 1. Grafický displej
- 2. Přepínač manuálního režimu
- 3. Tlačítko 숙 Návrat zpět
- 4. Tlačítko Otočení vlevo, snížení hodnoty
- 5. Tlačítko 🗸 Vstup do menu, potvrzení výběru
- 6. Tlačítko + Otočení vpravo, zvýšení hodnoty
- 7. Tlačítko? Pomoc
- 8. LED zobrazení pohyb ventilu doprava
- 9. LED dioda . provozní stav pohonu s ekvitermním regulátorem
  - zelená: pohon s ekvitermním regulátorem normálně funguje
  - červená: chyba
- 10. LED zobrazení pohyb ventilu doleva

### Nastavení pohonu s ekvitermním regulátorem při prvním zapnutí

Pohon je vybaven inovativním řešením "Easy start", které umožňuje počáteční nastavení pohonu pouze ve čtyřech krocích.

Při prvním zapojení pohonu do sítě se po výpisu verze programu a loga zobrazí na displeji první krok v nastavení pohonu.

### 1. KROK – VÝBĚR JAZYKA

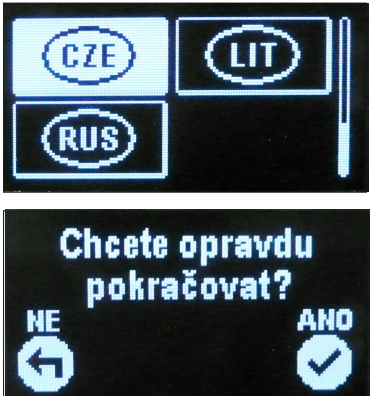

Vybereme požadovaný jazyk pro texty na displeji. Mezi jazyky se pohybujeme tlačítky — a +. Zvolený jazyk potvrdíme tlačítkem  $\checkmark$ .

Správný jazyk potvrdíme tlačítkem 🗸

Pokud jsme nedopatřením vybrali nesprávný jazyk, k volbě jazyka se můžeme vrátit tlačítkem **4**.

### 2. KROK – VÝBĚR HYDRAULICKÉHO SCHÉMATU

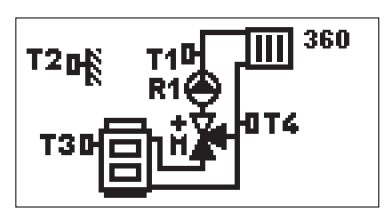

Vybereme hydraulické schéma pro provoz pohonu. Mezi schématy se pohybujeme tlačítky — a +.

Vybrané schéma potvrdíme tlačítkem 🗸.

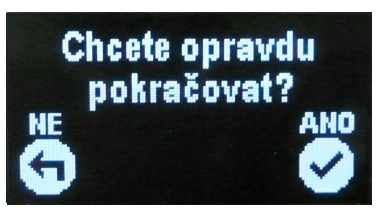

Správné schéma potvrdíme tlačítkem 🗸.

Pokud jsme nedopatřením vybrali nesprávné schéma, k volbě schémat se můžeme vrátit tlačítkem

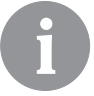

Hydraulické schéma můžeme později změnit změnou hodnoty (číslo) parametru S1.1.

### 3. KROK – NASTAVENÍ SKLONU EKVITERMNÍ KŘIVKY

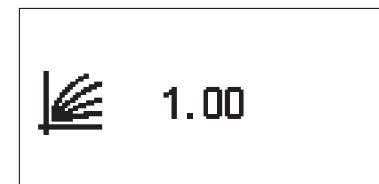

Nastavení sklonu ekvitermní křivky. Hodnotu změníme tlačítky — a + . Zvolenou hodnotu potvrdíme tlačítkem ✓.

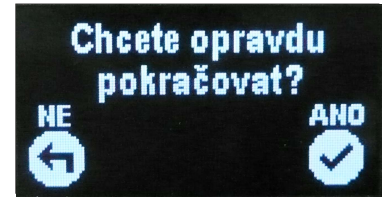

Nastavený sklon ekvitermní křivky potvrdíme tlačítkem  $\checkmark$  .

Pokud jsme nedopatřením nastavili nesprávnou hodnotu, můžeme se k nastavení sklonu vrátit tlačítkem 4 .

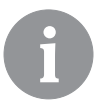

Volbu směru otevírání můžeme později změnit změnou hodnoty servisního parametru S1.4.

### 4. KROK – VOLBA SMĚRU OTEVÍRÁNÍ SMĚŠOVACÍHO VENTILU

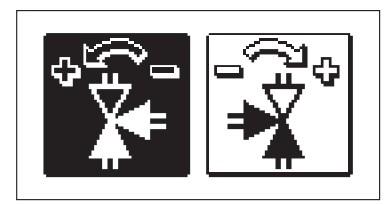

Vybereme správný směr otevírání směšovacího ventilu. Mezi směry se pohybujeme tlačítky − a + . Vybraný směr potvrdíme tlačítkem ✓.

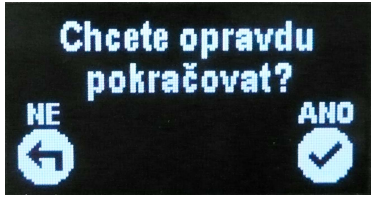

Nastavený směr otevírání potvrdíme tlačítkem 🗸.

Pokud jsme nedopatřením nastavili špatný směr, můžeme se k nastavení směru vrátit tlačítkem 🗲.

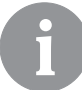

Volbu směru otevírání můžeme později změnit změnou hodnoty servisního parametru S1.4.

### GRAFICKÝ LCD DISPLEJ

Veškeré důležité údaje o provozu pohonu vidíme na grafickém LCD displeji.

### POPIS A ZOBRAZENÍ NA DISPLEJI

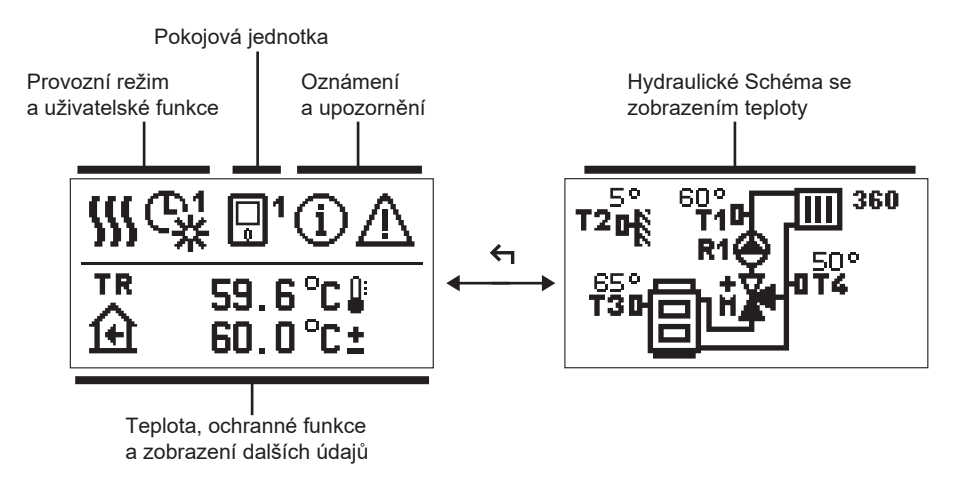

Zobrazení dat:

provozní režim, uživatelské funkce, oznámení a upozornění se zobrazují v horní polovině displeje. Pro přepnutí mezi zobrazením údajů a hydraulického schématu používáme tlačítko 🗲 .

Pro kontrolu teplot a jiných údajů používáme tlačítka – a +. Počet čidel a jiných údajů, které můžeme vidět na displeji, je závislý na vybraném hydraulickém schématu a nastavení pohonu s ekvitermním regulátorem.

6

Pokud si přejeme, aby se po použití klávesnice na displej vrátil požadovaný údaj, vyhledáme ho tlačítkem — a + a podržením tlačítka  $\checkmark$  dlouhým 2 s ho potvrdíme.

6

Pokud po dobu 2 s podržíme tlačítko <, zobrazení teploty se změní z jednořádkového na dvouřádkové a opačně (pouze pokud je splněna podmínka P1.9=0). U dvouřádkového zobrazení teploty (P1.9=1) je v prvním řádku změřená teplota, v řádku druhém pak teplota požadovaná či vypočítaná.

### GRAFICKÉ SYMBOLY NA DISPLEJI POPISUJÍCÍ PROVOZNÍ REŽIM

| Symbol | Popis                                |
|--------|--------------------------------------|
|        | Topení                               |
| *      | Chlazení                             |
| ₿.     | Provoz podle programu – den *        |
| ଝ      | Provoz podle programu – noc *        |
| 米      | Provoz na preferovanou denní teplotu |
| D      | Provoz na preferovanou noční teplotu |
| Ū (    | Vypnuto                              |
| Tu     | Manuální režim                       |

\* Číslo značí zvolený časový program.

### SYMBOLY UŽIVATELSKÝCH FUNKCÍ

| Symbol | Popis                                 |
|--------|---------------------------------------|
| Ŷ      | Provozní režim Party                  |
| ECO    | Provozní režim Eko                    |
| Ē      | Provozní režim Dovolená               |
| *4     | Automatické vypnutí topení            |
| s:     | Vysoušení podlahy                     |
| t∎     | Provoz na konstantní výstupní teplotu |
| £⁺     | Intenzivní topení                     |

### SYMBOLY ZOBRAZENÍ TEPLOT A JINÝCH ÚDAJŮ

| Symbol                           | Popis                                                                                                    |
|----------------------------------|----------------------------------------------------------------------------------------------------|
| <u> </u>                         | Naměřená teplota                                                                                                    |
| Ĥ                                | Pokojová teplota                                                                                                    |
| <u>∩</u> ₊                       | Venkovní teplota                                                                                                    |
| Ē                                | Teplota kotle nebo zdroje tepla                                                                                                    |
| <b>↑</b> ∭                       | Teplota topné větve                                                                                                    |
| +III                             | Teplota zpátečky                                                                                                    |
| T1, T2, T3, T4<br>TR<br>TA<br>TQ | Teplota naměřená čidly T1, T2, T3 a T4<br>Teplota naměřená pokojovým čidlem nebo pokojovou jednotkou<br>Venkovní teplota získaná přes sběrnici<br>Teplota tepelného zdroje získaná přes sběrnici |

### SYMBOLY OCHRANNÝCH FUNKCÍ

| Symbol                                             | Popis                                              |  |
|----------------------------------------------------|----------------------------------------------------|--|
| Ochrana zdroje tepla proti přehřátí                |                                                    |  |
| Ochrana proti zamrznutí při nízké pokojové teplotě |                                                    |  |
| Ť۵                                                 | Ochrana proti zamrznutí při nízké venkovní teplotě |  |

### SYMBOLY ZOBRAZENÍ KOMUNIKACE MEZI PROPOJENÝMI ZAŘÍZENÍMI

| Symbol               | Popis                                                                                                    |  |
|----------------------|----------------------------------------------------------------------------------------------------|--|
| 오만<br>말가             | Zařízení připojená na komunikační linku COM                                                                            |  |
| <b>1</b>             | Pokojová jednotka je připojená. Číslo u pokojové jednotky<br>značí, jestli jde o první nebo druhou pokojovou jednotku. |  |
| BUS<br>IICA<br>(Call | Stav pohonu s ekvitermním regulátorem na sběrnici                                                                      |  |
| <b>⊡</b> ++          | První pohon s ekvitermním regulátorem na sběrnici                                                                      |  |
| ++ 🖸 ++              | Střední pohon s ekvitermním regulátorem na sběrnici                                                                    |  |
| ++ 💭                 | Poslední pohon s ekvitermním regulátorem na sběrnici                                                                   |  |

| Symbol | Popis                                                                                                    |
|--------|----------------------------------------------------------------------------------------------------|
| •      | <b>Oznámení</b><br>V případě překročení maximální teploty nebo aktivace ochranné<br>funkce nás pohon upozorní blikajícím symbolem na displeji. Pokud<br>maximální teplota už není překročena nebo pokud je ochranná<br>funkce již vypnutá, symbol zůstane na displeji jako nedávná událost.<br>Stisknutím tlačítka ? vyvoláme zobrazení seznamu oznámení. Po<br>prohlédnutí seznamu symbol oznámení zmizí. |
| ♪      | <b>Upozornění</b><br>V případě poruchy čidel nebo komunikačního spojení nám pohon<br>blikajícím symbolem na displeji hlásí chybu. Pokud byla chyba<br>odstraněna, popř. se přestala vyskytovat, symbol zůstane svítit na<br>displeji jako nedávná událost. Stisknutím tlačítka ? vyvoláme<br>zobrazení seznamu oznámení. Po prohlédnutí seznamu symbol<br>upozornění zmizí.                                |

### NÁPOVĚDA, OZNÁMENÍ A UPOZORNĚNÍ

Stisknutím tlačítka ? vyvoláme obrazovku nápovědy, oznámení a upozornění, kde jsou k dispozici následující možnosti:

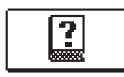

### Stručná nápověda

Krátký návod k použití pohonu s ekvitermním regulátorem.

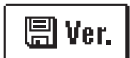

### Verze pohonu s ekvitermním regulátorem

Zobrazení typu a programové verze.

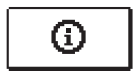

### Oznámení

Seznam překročení maximálních teplot a aktivací bezpečnostních funkcí. Stisknutím tlačítka – a + se pohybujeme v seznamu oznámení. Seznam opustíme tlačítkem  $\leftarrow$  .

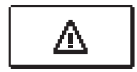

### Upozornění

Seznam závad čidel a dalších sestav. V seznamu upozornění se pohybujeme pomocí tlačítek – a +. Seznam opustíme tlačítkem  $\leftarrow$  .

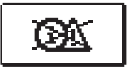

### Mazání upozornění a oznámení

Seznam upozornění a varování je třeba vymazat. **Pozor:** Čidla nezbytná pro provoz pohonu s ekvitermním regulátorem vymazat nelze.

### **VSTUP DO MENU, NAVIGACE**

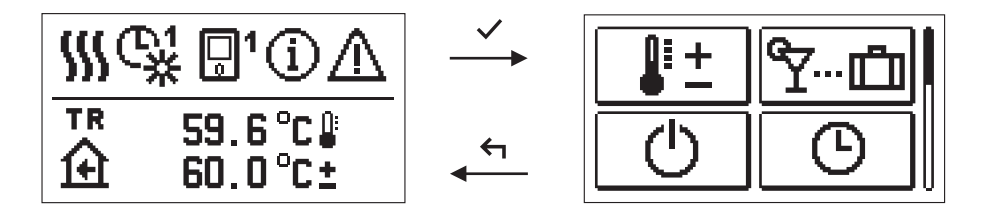

Do menu se vstupuje stiskem tlačítka 🗸.

Po menu se pohybujeme tlačítky – a +, tlačítkem  $\checkmark$  výběr potvrdíme. Stiskem  $\bigstar$  se vrátíme k předchozímu zobrazení.

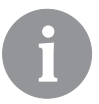

Jakmile po 15 s dobu nestiskneme žádné tlačítko, podsvětlení displeje se ztlumí. Po uplynutí doby aktivního osvětlení displej zhasne. Dobu lze nastavit v menu Základní nastavení, Nastavení displeje.

### STRUKTURA A POPIS MENU

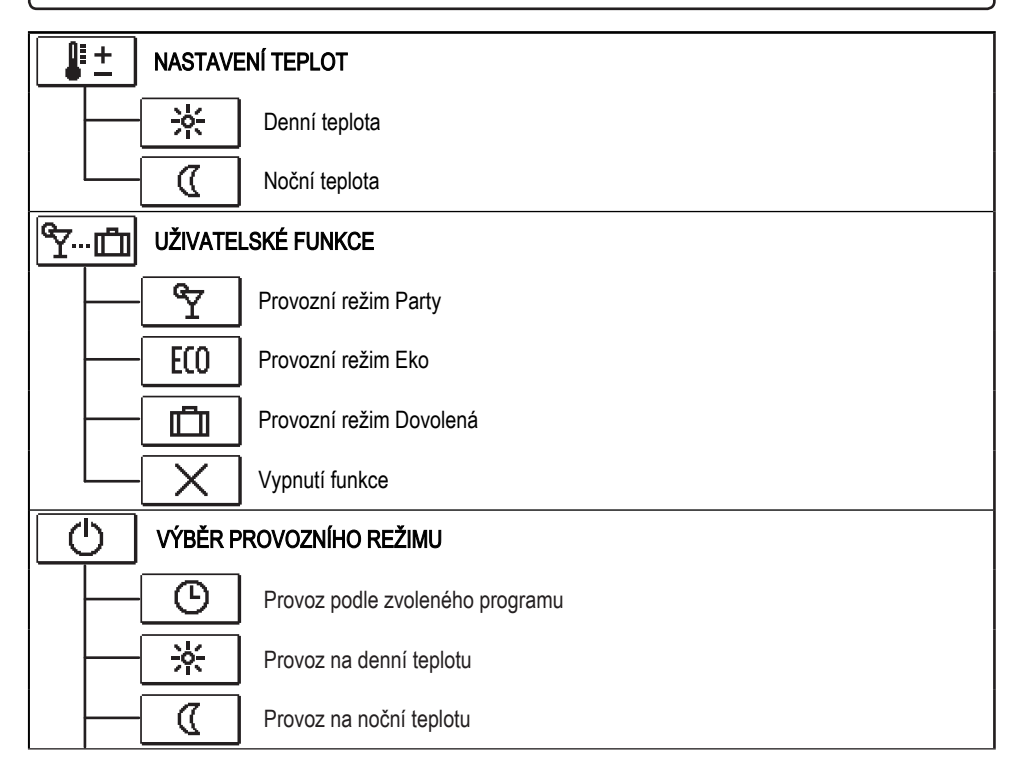

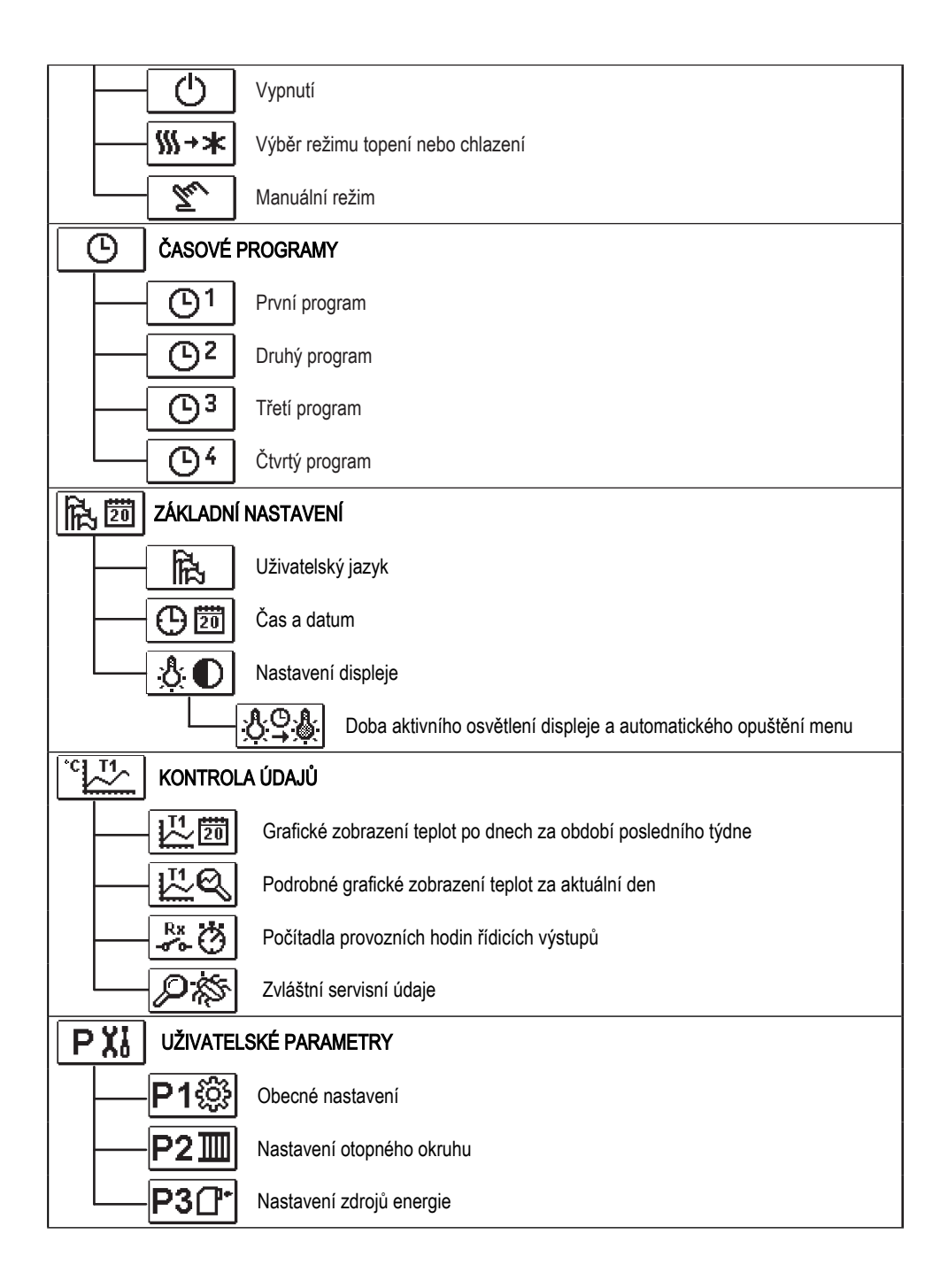

| SXI SERVISNÍ | PARAMETRY                                                           |
|--------------|---------------------------------------------------------------------|
| S1ŵ          | Obecná servisní nastavení                                           |
| —S211        | Servisní nastavení otopného okruhu                                  |
| S3ᠿ•         | Servisní nastavení zdrojů energie                                   |
| FX1 SPECIÁLN | Í PARAMETRY                                                         |
| F1⊫∜         | Parametry pro vysoušení podlahy u podlahového vytápění              |
| TOVÁRNÍ      | NASTAVENÍ                                                           |
| RESET 💭      | Reset parametrů pohonu s ekvitermním regulátorem                    |
| RESET        | Reset pohonu s ekvitermním regulátorem a návrat k prvnímu nastavení |
| RESET        | Reset časových programů                                             |
|              | Uložit uživatelská nastavení                                        |
|              | Obnovit uživatelská nastavení                                       |

### NASTAVENÍ TEPLOT

V menu jsou zobrazeny ty teploty, kterým můžeme u vybraného hydraulického schématu nastavit požadovanou hodnotu.

Požadovanou teplotu vybereme tlačítky – , + a  $\checkmark$ , otevře se okno pro nastavení požadované teploty:

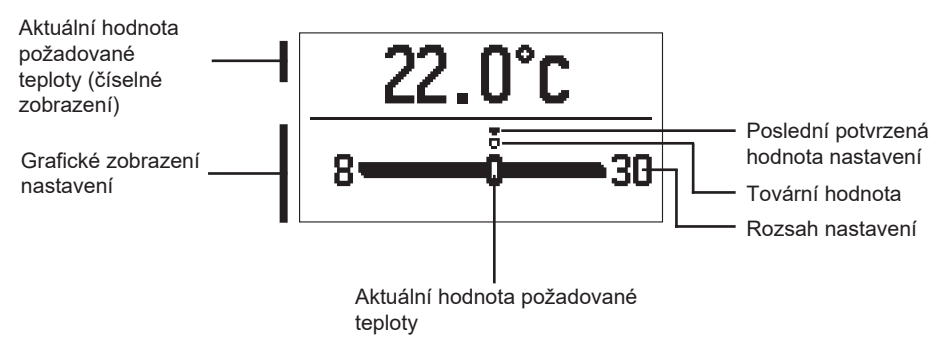

Požadovanou teplotu nastavíme tlačítky – a +, potvrdíme tlačítkem  $\checkmark$ . Nastavení opustíme tlačítkem  $\leftarrow$ .

### 

Uživatelské funkce poskytují více pohodlí a další výhody. V menu jsou k dispozici následující uživatelské funkce:

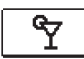

### Provozní režim Party

Funkce Party umožňuje provoz na požadovanou komfortní teplotu. Pomocí tlačítek – a + zvolíme funkci Party a zapneme ji tlačítkem  $\checkmark$ . K nastavení trvání času trvání funkce a požadované teploty zvolíme znovu ikonu  $\boxed{\gamma}$ .

Pomocí tlačítek – a + vybereme požadovanou teplotu, kterou chceme změnit, a stiskneme  $\checkmark$ .

Hodnota začne blikat. Hodnotu změníme tlačítky — a + , potvrdíme tlačítkem  $\checkmark$ . Nastavení opustíme tlačítkem  $\Leftarrow$ .

### ECO Provozní režim Eko

Funkce Eko umožňuje provoz na požadovanou úspornou teplotu. Pomocí tlačítek – a + zvolíme funkci Eko a zapneme ji tlačítkem  $\checkmark$ . K nastavení sledování času trvání funkce a požadované teploty zvolíme znovu ikonu Eto .

Pomocí tlačítek – a + vybereme požadovanou teplotu, kterou chceme změnit, a stiskneme  $\checkmark$ . Hodnota začne blikat. Hodnotu změníme tlačítky – a +, potvrdíme tlačítkem  $\checkmark$ .

Nastavení opustíme tlačítkem 🗲.

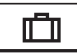

### Provozní režim Dovolená

Funkce Eko umožňuje provoz na požadovanou úspornou teplotu až do určitého data. Pomocí tlačítek – a + zvolíme funkci Dovolená a zapneme ji tlačítkem ✓. K nastavení sledování času trvání funkce a požadované teploty zvolíme znovu ikonu 💼.

Pomocí tlačítek – a + vybereme požadovanou teplotu, kterou chceme změnit, a stiskneme  $\checkmark$ . Hodnota začne blikat. Hodnotu změníme tlačítky – a +, potvrdíme tlačítkem  $\checkmark$ .

Nastavení opustíme tlačítkem 🗲 .

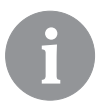

Všechny uživatelské funkce je možno kdykoli vypnout zvolením ikony X.

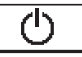

### VÝBĚR PROVOZNÍHO REŽIMU

Požadovaný provozní režim pohonu s ekvitermním regulátorem vybereme v menu.

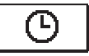

### Provoz podle zvoleného časového programu

Provoz se řídí zvoleným časovým programem.

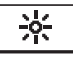

### Provoz na zvolenou denní teplotu

Provoz se řídí požadovanou denní teplotou

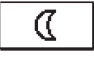

### Provoz na zvolenou noční teplotu

Provoz se řídí požadovanou noční teplotou

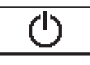

### Vypnuto

Pohon s ekvitemním regulátorem je vypnutý. V režimu Topení zůstává aktivní protimrazová ochrana, a v režimu Chlazení ochrana proti přehřátí.

### ∭→★ Volba režimu Topení nebo Chlazení

Potvrzením ikony stiskem tlačítka 🗸 se přepíná topení na chlazení a naopak.

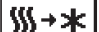

Pokud je aktivní topení, přepne se na chlazení.

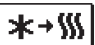

Pokud je aktivní chlazení, přepne se na topení.

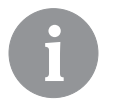

Pro režim chlazení musí být zapnutý chladicí systém klimatizace.

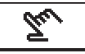

### Manuální režim

Tento režim používáme pro zkoušku pohonu s ekvitermním rehulátorem nebo v případě poškození. Řídicí výstup můžeme manuálně zapnout, vypnout či vybrat automatický provoz.

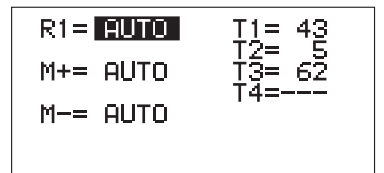

Tlačítky – a + se pohybuje mezi jednotlivými výstupy R1, M – a M +. Výstup, jehož stav chceme změnit, vybereme tlačítkem ✓. Hodnota ON, OFF nebo AUTO začne blikat. Nyní můžeme tlačítky – a + změnit stav výstupu. Nastavení potvrdíme tlačítkem ✓.

Nastavení opustíme tlačítkem 숙 .

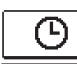

### VOLBA A NASTAVENÍ ČASOVÝCH PROGRAMŮ

Týdenní programy umožňují automatické přepínání mezi požadovanou denní a noční teplotou. K dispozici jsou 4 časové programy. Pomocí tlačítek — a + zvolíme požadovaný časový program a potvrdíme ho stiskem √.

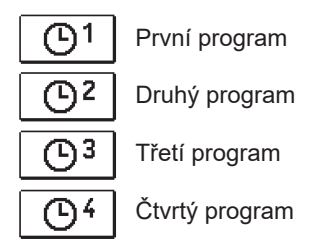

### Úprava programu

Vybraný program je možno změnit tak, že ho znovu potvrdíme stiskem tlačítka **√**. Otevře se nové okno:

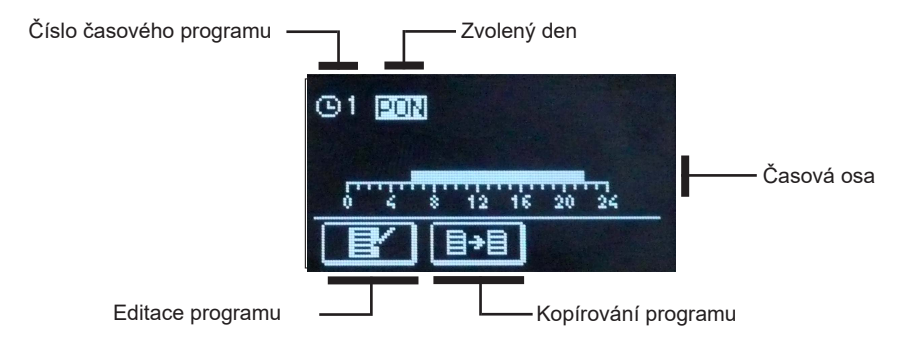

Pomocí tlačítek— , + a  $\checkmark$ vybereme den, u něhož chceme změnit program nebo ho zkopírovat do jiného dne (více dnů). Pomocí tlačítek—, + a  $\checkmark$  zvolíme ikonu  $\square$  pro editaci nebo  $\square$  pro kopírování programu.

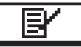

### Editace programu

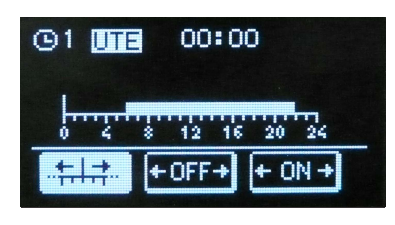

Otevře se nové okno a v něm je zobrazen časový program a tři ikony umožňující jeho změnu.

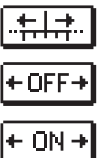

- volný pohyb kurzoru

 vyznačení intervalu vypnutí nebo noční teploty

 vyznačení intervalu zapnutí nebo denní teploty

Tlačítky – a + vybereme požadovanou ikonu a potvrdíme tlačítkem ✓. Na časové ose se objeví kurzor. Tlačítky – a + pak vyznačíme požadovaný časový interval. Nastavování intervalu ukončíme dalším stiskem tlačítka ✓. Nastavení opustíme tlačítkem ←.

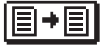

### Kopírování programu

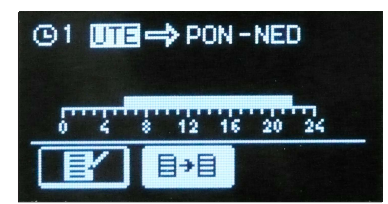

Otevře se nové okno a v něm je zobrazen časový program pro zvolený den. V horní části displeje se nachází pole, ve kterém zvolíme den nebo více dnů, do kterých se má program zkopírovat. Den či skupinu dnů vybereme tlačítky – a +. Kopírování spustíme tlačítkem ✓. Kopírování opustíme tlačítkem √.

#### Výchozí nastavení programů

| Program Den Interval sepnutí |         | Interval sepnutí              |
|------------------------------|---------|-------------------------------|
|                              | PON-PAT | 6 – 10                        |
|                              | SOB-NED | 7 – 22                        |
| രു                           | PON-PAT | 5 – 7:30, 13:30 – 22          |
|                              | SOB-NED | 7 – 22                        |
| <b>D</b> <sup>3</sup>        | PON-PAT | 6 – 8:30, 11 – 13:30, 16 – 22 |
|                              | SOB-NED | 7 – 22                        |
|                              | PON-PAT | 14 – 22                       |
|                              | SOB-NED | 7 – 22                        |

### 陷間

### ZÁKLADNÍ NASTAVENÍ

Menu je určeno k nastavení jazyka, času, data a displeje.

### Uživatelský jazyk

Požadovaný jazyk vybereme tlačítky –, + a potvrdíme tlačítkem 🗸.

Nastavení opustíme tlačítkem 🗲.

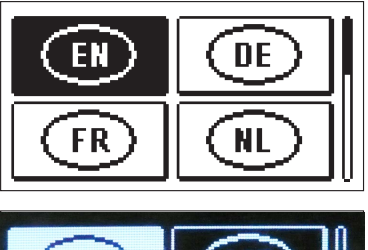

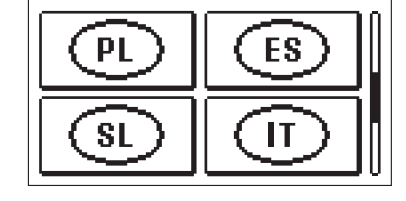

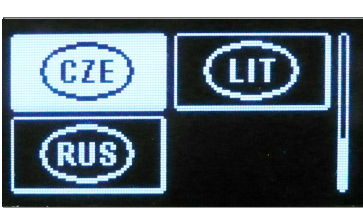

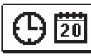

Č<u>as a datum</u>

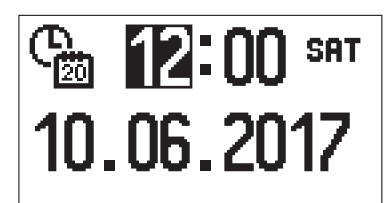

Přesný čas a datum nastavíme následujícím způsobem:

Tlačítky – a + se pohybujeme po jednotlivých údajích. Údaj, který chceme změnit, vybereme tlačítkem  $\checkmark$ . Jakmile údaj bliká, změníme ho tlačítky – a +, potvrdíme tlačítkem  $\checkmark$ .

Nastavení opustíme tlačítkem 🗲 .

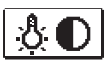

### <u>Nastavení displeje</u>

K dispozici je následující nastavení:

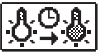

Doba aktivního osvětlení a automatického opuštění menu.

Požadované nastavení potvrdíme tlačítkem ✓. Otevře se nová obrazovka:

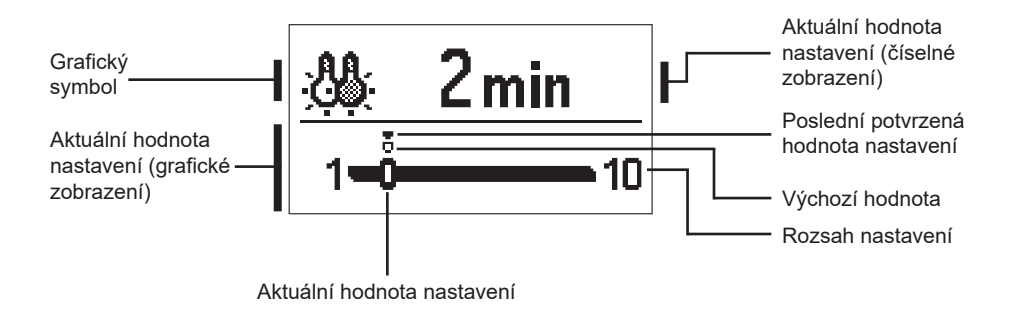

Nastavení změníme tlačítky – , + a potvrdíme tlačítkem  $\checkmark$ . Nastavení opustíme tlačítkem  $\leftarrow$  .

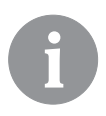

Změna nastavení platí od potvrzení tlačítkem 🗸 .

### KONTROLA ÚDAJŮ

V menu se nacházejí ikony pro přístup k provozním údajům pohonu s ekvitermním regulátorem:

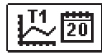

### ZOBRAZENÍ TEPLOT ZA OBDOBÍ JEDNOHO TÝDNE

Grafické zobrazení průběhu teploty po dnech pro každé čidlo. Teploty jsou zaznamenány za období posledního týdne provozu.

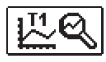

### PODROBNÉ ZOBRAZENÍ TEPLOT AKTUÁLNÍHO DNE

Podrobné grafické zobrazení průběhu teplot aktuálního dne pro každé čidlo. Frekvence zápisu teplot se nastaví parametrem P1.7.

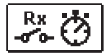

### POČÍTADLA PROVOZNÍCH HODIN VÝSTUPŮ

Počítadla provozních hodin provozu řídicích výstupů pohonu s ekvitermním regulátorem.

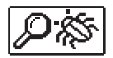

### ZVLÁŠTNÍ SERVISNÍ ÚDAJE

Slouží technickému servisu k diagnostice.

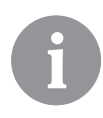

Grafy čidel kontrolujeme tak, že se tlačítky — a + pohybujeme mezi čidly. Čidlo, u kterého se chceme podívat na teploty uplynulého období, vybereme tlačítkem  $\checkmark$ . Mezi dny se nyní pohybujeme tlačítky — a +.

Stiskem 🗸 se vrátíme k výběru čidla.

Rozsah zobrazení teplot na grafu můžeme měnit tlačítkem "?".

Kontrolu grafů opustíme tlačítkem 숙 .

### NÁVOD NA SERVISNÍ NASTAVENÍ

### PARAMETRY POHONU S EKVITERMNÍM REGULÁTOREM

Veškerá dodatečná nastavení a přizpůsobení provozu pohonu provedou pomocí parametrů. Uživatelské, servisní a funkční parametry se nacházejí na druhé a třetí obrazovce menu.

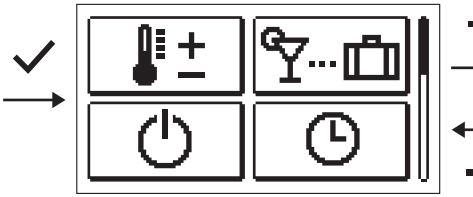

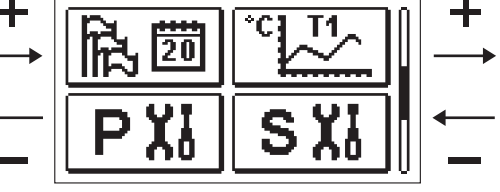

## P XI UŽIVATELSKÉ PARAMETRY

Uživatelské parametry jsou uvedeny ve skupině **P1** – obecné nastavení, **P2** – nastavení otopného okruhu a **P3** – nastavení kotle nebo zdroje tepla.

Po vybrání skupiny parametrů se otevře nová obrazovka:

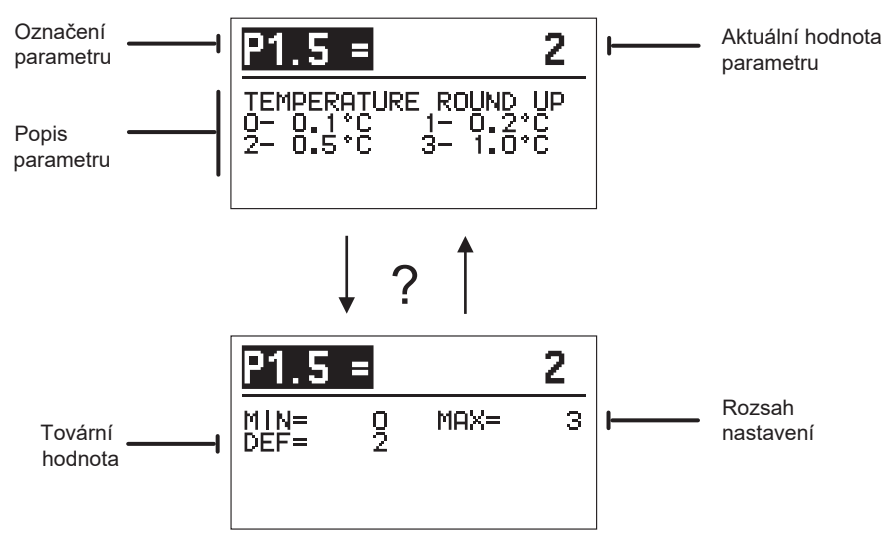

Nastavení změníme stiskem tlačítka  $\checkmark$ . Nastavovaná hodnota se podbarví a bude možno ji změnit pomocí tlačítek — a +. Nastavení potvrdíme tlačítkem  $\checkmark$ . Nyní se můžeme tlačítky — a + přesunout na další parametr a postup zopakovat. Nastavení parametrů opustíme tlačítkem  $\leftarrow$ .

Rozsah nastavení parametru a jeho tovární hodnotu můžeme zobrazit tlačítkem "?". K popisu parametru se vrátíme dalším stiskem tlačítka "?".

| P1论 <u>Obecné nastavení:</u> |                                                                     |                                                                                                    |                                                                                    |                    |
|------------------------------|---------------------------------------------------------------------|----------------------------------------------------------------------------------------------------|------------------------------------------------------------------------------------|--------------------|
| Par.                         | Název parametru                                                     | Popis parametru                                                                                                    | Rozsah<br>nastavení                                                                | Tovární<br>hodnota |
| P1.1                         | AUTOMATICKÉ<br>PŘEPNUTÍ NA LETNÍ/<br>ZIMNÍ PROVOZ                   | V nastavení lze aktivovat automatické zapnutí<br>a vypnutí vytápění v závislosti na průměrné<br>venkovní teplotě během jednoho dne.                                                                                                    | 0–NE<br>1–ANO                                                                      | 1                  |
| P1.2                         | PRŮMĚRNÁ<br>VENKOVNÍ TEPLOTA<br>PRO PŘEPNUTÍ<br>LÉTO/ZIMA           | Nastavení průměrné venkovní teploty za jeden<br>den, při níž se vytápění automaticky zapne/<br>vypne.                                                                                                    | 10 ÷ 30 °C                                                                         | 18                 |
| P1.3                         | VENKOVNÍ TEPLOTA,<br>PŘI NÍŽ SE AKTIVUJE<br>PROTIMRAZOVÁ<br>OCHRANA | Nastavení venkovní teploty, pod kterou se<br>zapne protimrazová ochrana. Kotel běží alespoň<br>na minimální teplotu.                                                                                                    | -30 ÷ 10 °C                                                                        | 2                  |
| P1.4                         | POŽADOVANÁ POKOJO-<br>VÁ TEPLOTA BĚHEM<br>PROTIMRAZ. OCHRANY        | Nastavení požadované pokojové teploty při<br>vypnutém vytápění.                                                                                                    | 2 ÷ 12 °C                                                                          | 6                  |
| P1.5                         | ZAOKROUHLOVÁNÍ<br>ZOBRAZENÍ TEPLOTY                                 | Nastavení hodnoty, na kterou se zaokrouhlí<br>zobrazení naměřených teplot.                                                                                                    | 0–0.1 °C<br>1–0.2 °C<br>2–0.5 °C<br>3–1 °C                                         | 2                  |
| P1.6                         | AUTOMATICKÁ<br>ZMĚNA HODIN<br>NA LETNÍ/ZIMNÍ ČAS                    | Pomocí kalendáře provede pohon s ekvitermním<br>regulátorem automatickou změnu mezi letním<br>a zimním časem.                                                                                                    | 0–NE<br>1–ANO                                                                      | 1                  |
| P1.7                         | PERIODA ZÁZNAMU<br>NAMĚŘENÝCH<br>TEPLOT (MINUTY)                    | Nastavením určíme časový interval pro uložení<br>naměřené teploty.                                                                                                    | 1 ÷ 30 MIN                                                                         | 5                  |
| P1.8                         | TÓNY                                                                | Nastavením určíme, kdy pohon vydává zvukové signály.                                                                                                    | 0–VYP<br>1–ZAP                                                                     | 1                  |
| P1.9                         | POKROČILÉ<br>ZOBRAZENÍ TEPLOT                                       | Pokročilé zobrazení znamená, že při kontrole<br>teplot vidíme naměřenou a požadovanou nebo<br>vypočítanou teplotu.                                                                                                    | 0–NE<br>1–ANO                                                                      | 1                  |
| P1.10                        | ÚROVEŇ<br>PROTIMRAZOVÉ<br>OCHRANY                                   | V nastavení se určí úroveň protimrazové ochrany,<br>která závisí na posouzení možnosti zamrznutí.<br>Zvolte úroveň 0, pokud riziko zamrznutí budovy<br>neexistuje.<br>Zvolte úroveň 1, pokud existuje možnost zamrznutí<br>budovy a není připojeno pokojové čidlo.<br>Zvolte úroveň 2, pokud existuje možnost zamrznutí<br>budovy a je připojeno pokojové čidlo.<br>Zvolte úroveň 3, pokud existuje značné riziko<br>zamrznutí budovy kvůli tomu, že jednotlivé díly<br>otopné soustavy jsou vystavené mrazu. | 0–BEZ<br>OCHRANY<br>1–ÚROVEŇ 1<br>2–ÚROVEŇ 2<br>3–ÚROVEŇ3<br>(NEJVYŠŠÍ<br>OCHRANA) | 1                  |
| P1.11                        | KOMPEZACE VLIVU<br>BUDOVY NA VENKOVNÍ<br>TEPLOTNÍ ČIDLO             | Tímto nastavením lze kompenzovat vliv prostupu<br>tepla skrz obvodové stěny vytápěné budovy na<br>venkovní teplotní čidlo.                                                                                                    | -5,0 ÷ 0,0 °C                                                                      | -2,0               |

P2

### Nastavení otopného okruhu:

| Par. | Název paremetru                                    | Popis parametru                                                                                                    | Rozsah nastavení | Tovární<br>hodnota                       |
|------|----------------------------------------------------|----------------------------------------------------------------------------------------------------|------------------|------------------------------------------|
| P2.1 | sklon ekvitermní<br>Křivky                         | Sklon ekvitermní křivky informuje uživatele<br>o požadované teplotě topných zařízení při určité<br>venkovní teplotě. Viz odd. "Ekvitermní křivka".                                           | 0,1 ÷ 2,6        | 0,5-podlahové<br>topení<br>1,0-radiátory |
| P2.2 | Posun ekvitermní<br>Křivky                         | Nastavení paralelního posunu ekvitermní křivky nebo<br>vypočítaných hodnot topného okruhu. Nastavení lze<br>využít k odstranění odchylky mezi požadovanou<br>a aktuální pokojovou teplotou.  | -15 ÷ 15 °C      | 0                                        |
| P2.3 | Doba intenzivního<br>Topení                        | Nastavení doby trvání zvýšené požadované pokojové<br>teploty během přechodu z noční na denní teplotu.                                                                                        | 0 ÷ 200 min      | 0                                        |
| P2.4 | ZVÝŠENÍ POKOJOVÉ<br>TEPLOTY INTENZIVNÍM<br>TOPENÍM | Nastavení hodnoty zvýšení pro požadovanou<br>pokojovou teplotu při přechodu z noční na denní<br>teplotu.                                                                                     | 0 ÷ 8 °C         | 3                                        |
| P2.5 | PRIORITA OHŘEVU TV                                 | Nastavení přednosti ohřevu teplé vody před<br>otopnou vodou.                                                                                                    | 0–NE<br>1–ANO    | 0                                        |
| P2.6 | SKLON KŘIVKY<br>CHLAZENÍ                           | Sklon křivky chlazení informuje uživatele<br>o požadované teplotě chladicích zařízení při určité<br>venkovní teplotě.                                                                        | 0,1 ÷ 2,6        | 0,5                                      |
| P2.7 | POSUN KŘIVKY<br>CHLAZENÍ (°C)                      | Nastavení paralelního posunu křivky chlazení nebo<br>vypočítaných hodnot chladicího okruhu. Nastavení<br>lze využít k odstranění odchylky mezi požadovanou<br>a aktuální pokojovou teplotou. | -15 ÷ 15 °C      | 0                                        |

### P3 . Nastavení kotle nebo zdroje tepla:

| Para- | Název parametru    | Popis parametru                                              | Rozsah nastavení | Tovární |
|-------|--------------------|--------------------------------------------------------------|------------------|---------|
| metr  |                    |                                                              |                  | hodnota |
| P3.1  | MIN. TEPLOTA KOTLE | Set up the minimum temperature of the boiler or heat source. | 1 ÷ 90 °C        | 35      |

### **EKVITERMNÍ KŘIVKA**

Sklon ekvitermní křivky informuje o požadované teplotě topných zařízení při určité venkovní teplotě. Hodnota sklonu závisí hlavně na typu otopné soustavy (podlahová, stěnová, radiátory, konvekční) a na tepelné izolaci budovy.

### Stanovení sklonu ekvitermní křivky

Pokud je k dispozici dostatek dat, je možno sklon vypočítat, jinak se stanovuje na základě zkušeností, a to podle odhadu velikosti otopné soustavy a tepelné izolace budovy. Sklon ekvitermní křivky je stanoven správně, pokud se požadovaná pokojová teplota udrží i při velkých výkyvech venkovní teploty.

Dokud je venkovní teplota nad +5°C, pokojovou teplotu můžeme regulovat změnou nastavení denní či noční teploty nebo paralelním posunem ekvitermní křivky (parametr P2.2).

Pokud při poklesu venkovní teploty klesá i pokojová teplota, je sklon ekvitermní křivky příliš malý a měl by se zvýšit. Pokud při poklesu venkovní teploty pokojová teplota roste, je křivka příliš strmá a její sklon by se měl snížit. Zvýšení nebo snížení sklonu by nemělo být větší než 0,1-0,2 jednotky při jednom zákroku. Odstup mezi zákroky by měl být nejméně 24 hodin, pokud možno i delší.

Normální hodnota nastavení sklonu ekvitermní křivky:

| podlahové vytápění | 0,2–0,8 |
|--------------------|---------|
| stěnové vytápění   | 0,5–1,0 |
| radiátory          | 0,7–1,4 |

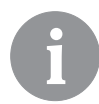

Nastavením ekvitermní křivky se pohon s ekvitermním regulátorem přizpůsobí vytápěné budově. Správné nastavení ekvitermní křivky je velmi důležité pro správné fungování pohonu s ekvitermním regulátorem.

### Graf ekvitermních křivek

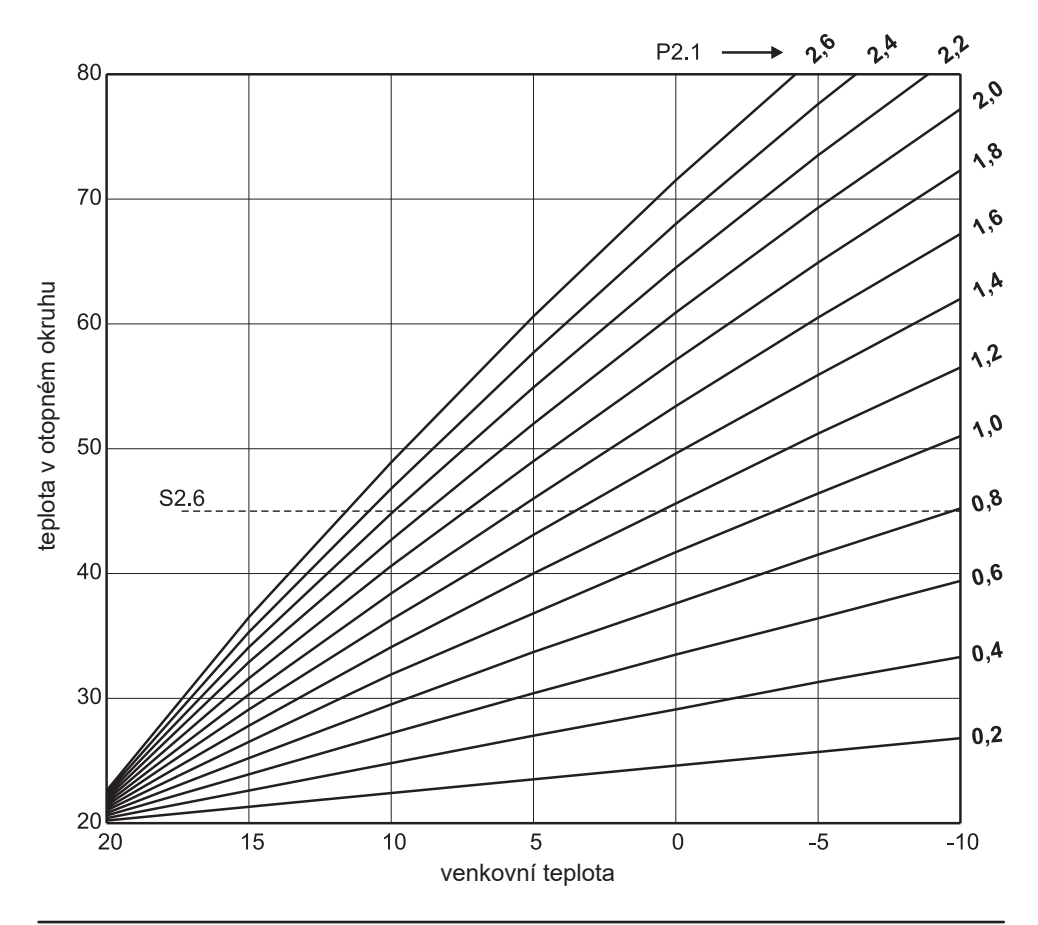

Graf křivek chlazení

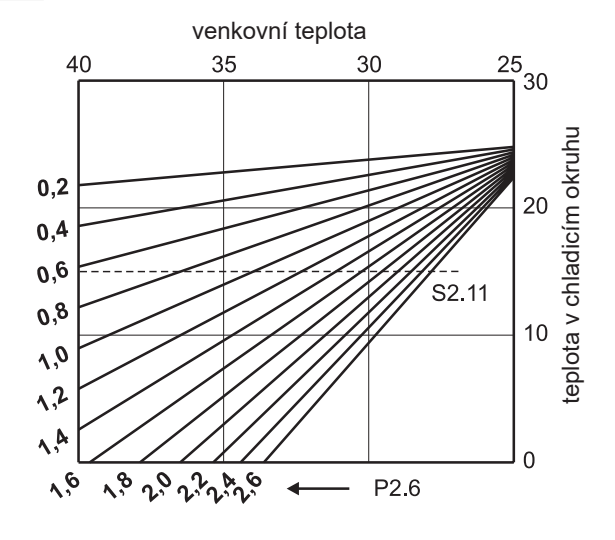

# SXI SERVISNÍ PARAMETRY

Servisní parametry jsou uspořádány do skupin: **S1** - obecná nastavení, **S2** – nastavení otopného okruhu a **S3** – nastavení kotle nebo zdroje tepla. Servisními parametry je možné vybrat mezi množstvím dodatečných funkcí a přizpůsobení provozu pohonu s ekvitermním regulátorem. Po vybrání požadované skupiny parametrů se otevře nová obrazovka:

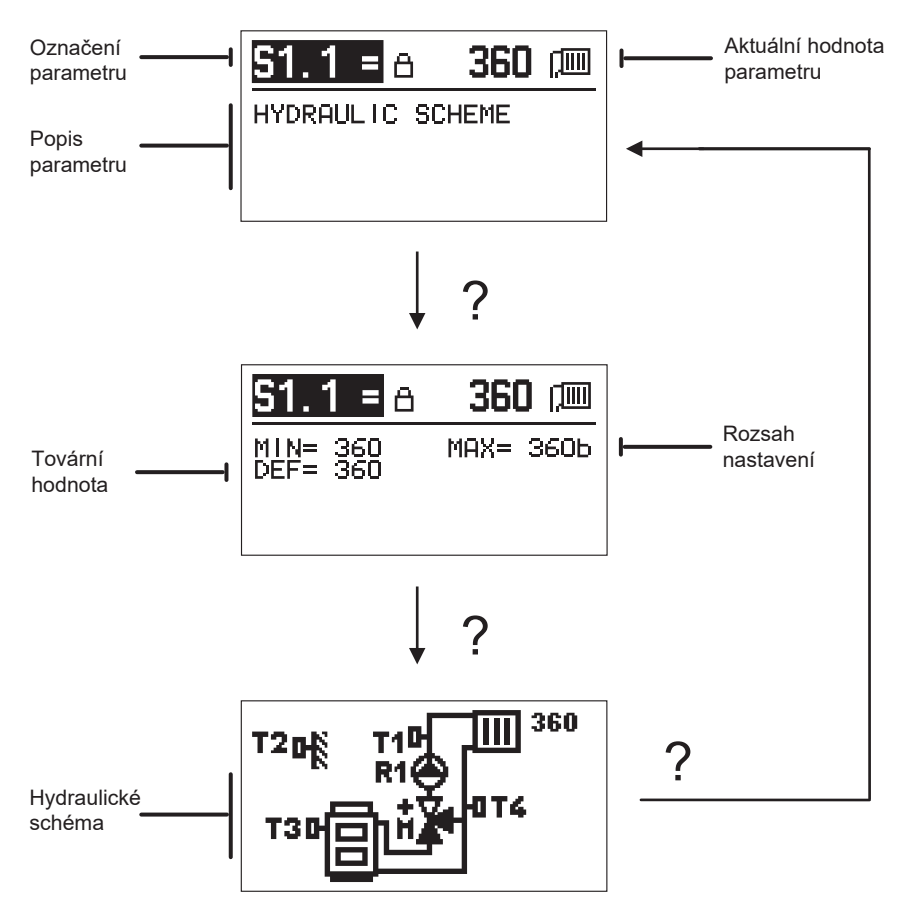

Po stisku tlačítka "?" v parametru S1.1 si můžeme prohlédnout rozsah nastavení parametru, jeho tovární hodnotu a hydraulické schéma.

Nastavení změníme stiskem tlačítka 🗸. Parametry jsou zamčené z výroby, proto se otevře nová obrazovka pro zadání odemykacího kódu.

# 0000 ⊡-⊡

Tlačítky – a + najedeme na číslo, které chceme změnit, a stiskneme tlačítko ✓. Jakmile číslo bliká, můžeme ho změnit tlačítky – a + a potvrdit tlačítkem ✓. Po zadání správného kódu pohon odemkne parametry a vrátí nás do vybrané skupiny parametrů.

Zadání odemykacího kódu můžeme opustit tlačítkem 숙 .

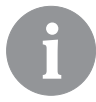

Výchozí kód je "0001".

Hodnotu parametru měníme tlačítky – a +. Nastavení potvrdíme tlačítkem  $\checkmark$ . Nyní se můžeme tlačítky – a + přesunout na další parametr a postup zopakovat. Nastavení parametrů opustíme tlačítkem  $\Leftarrow$ .

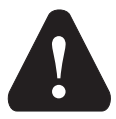

Změnu servisních parametrů provádí pouze vyškolený odborník.

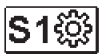

### <u>Obecné servisní nastavení:</u>

| Para-<br>metr | Název parametru                                   | Popis parametru Rozsah nastavení                                                                                                    |                                            | Tovární<br>hodnota |
|---------------|---------------------------------------------------|----------------------------------------------------------------------------------------------------|--------------------------------------------|--------------------|
| \$1.1         | hydraulické<br>Schéma                             | Výběr požadovaného hydraulického schématu.                                                                                                    | 360 ÷ 360b                                 | 360                |
| \$1.2         | KÓD K ODEMKNUTÍ<br>SERVISNÍHO<br>NASTAVENÍ        | Nastavení umožňuje změnu kódu potřebného<br>k odemknutí servisního nastavení.<br>POZOR! Nový kód pečlivě uložte, protože bez něj změna<br>servisního nastavení není možná.                                     | 0000–9999                                  | 0001               |
| S1.4          | směr otevírání<br>Motorického<br>Pohonu           | Nastavení směru otáčení motorického pohonu pro<br>otevírání směšovacího ventilu.                                                                                                    | 0 – DOPRAVA<br>1 – DOLEVA                  | 0                  |
| S1.5          | ORIENTACE<br>DISPLEJE                             | Nastavení orientace displeje.                                                                                                    | 0 – NORMÁLNĚ 0°<br>1 – OTOČENÍ 180°        | 0                  |
| S1.6          | VOLBA FUNKCE<br>ČIDLA T3                          | Nastavení provozního režimu čidla T3.                                                                                                    | 0 – ČIDLO V KOTLI<br>1 – POKOJOVÉ<br>ČIDLO | 0                  |
| \$1.7         | VOLBA FUNKCE<br>ČIDLA T4                          | Nastavení provozního režimu čidla T4.<br>Pokud je zvolena zpátečka, max. rozdíl mezi teplotou<br>otopné a vratné vody lze nastavit parametrem S2.13.<br>Tím bude omezen max. výkon otopného okruhu.            | 0 – ZPÁTEČKA<br>1 – POKOJOVÉ<br>ČIDLO      | 0                  |
| S1.9          | PROTIBLOKOVACÍ<br>FUNKCE<br>ČERPADLA<br>A VENTILU | Pokud během týdne nedošlo k zapnutí jakéhokoli řídicího<br>výstupu, dojde k jeho automatickému zapnutí v pátek v<br>20:00. Oběhové čerpadlo poběží 30 s a směšovací ventil<br>změní směr otáčení každých 60 s. | 0 – VYP<br>1 – ZAP                         | 1                  |

| Para-<br>meter | Název parametru                     | Popis parametru                                                                                                    | Rozsah nastavení | Tovární<br>hodnota |
|----------------|-------------------------------------|----------------------------------------------------------------------------------------------------|------------------|--------------------|
| S1.10          | TYP BUDOVY<br>(ČASOVÁ<br>KONSTANTA) | Nastavení typu (časové konstanty) vytápěné budovy. Pro<br>masivní a dobře izolované budovy zvolte vyšší hodnotu.<br>Pro lehké konstrukce a špatně izolované budovy zvolte<br>nižší hodnotu. | 0 ÷ 12 h         | 4                  |
| \$1.17         | KALIBRACE ČIDLA<br>T1               | Nastavení korekce teploty čidla T1.                                                                                                    | - 5 ÷ 5 °C       | 0                  |
| S1.18          | KALIBRACE ČIDLA<br>T2               | Nastavení korekce teploty čidla T2.                                                                                                    | - 5 ÷ 5 °C       | 0                  |
| S1.19          | KALIBRACE ČIDLA<br>T3               | Nastavení korekce teploty čidla T3.                                                                                                    | - 5 ÷ 5 °C       | 0                  |
| S1.20          | KALIBRACE ČIDLA<br>T4               | Nastavení korekce teploty čidla T4.                                                                                                    | - 5 ÷ 5 °C       | 0                  |

# S2III <u>Servisní nastavení otopného okruhu:</u>

| Para-<br>metr | Název parametru                            | Popis parametru Rozsah nastavení                                                                                                    |                                                                |                                |  |
|---------------|--------------------------------------------|----------------------------------------------------------------------------------------------------|----------------------------------------------------------------|--------------------------------|--|
| \$2.1         | VLIV ODCHYLKY<br>Pokojové<br>Teploty       | Nastavení hodnoty vlivu odchylky pokojové teploty.<br>Nízká hodnota znamená malý vliv, vysoká hodnota velký<br>vliv.                                                                                                    | 0.0 ÷ 3.0                                                      | 1                              |  |
| S2.2          | VLIV POKOJOVÝCH<br>ČIDEL T3 A T4.          | Nastavení vlivu analogového pokojového čidla T3 nebo<br>T4 na řízení směšovacího ventilu.<br>1 – automatický provoz značí, že analogové pokojové<br>čidlo má vliv pouze tehdy, když není zapojena žádná<br>pokojová jednotka.<br>2 – analogové pokojové čidlo má vliv<br>3 - analogové pokojové čidlo nemá vliv<br>Tato funkce má smysl pouze tehdy, když je v parametru<br>S1.6 (pro T3) nebo S1.7 (pro T4) zvoleno analogové<br>pokojové čidlo. | 1– AUTO<br>2– ANO<br>3– NE                                     | 1                              |  |
| S2.4          | REŽIM PROVOZU<br>ČERPADLA                  | Nastavení provozního režimu oběhového čerpadla.<br>Hodnoty proměnné mají následující význam:<br>1-STAND. (oběhové čerpadlo směšovacího cyklu –<br>standard)<br>2-P1 (provoz podle časového programu P1)<br>3-P2 (provoz podle časového programu P2)<br>4-P3 (provoz podle časového programu P3)<br>5-P4 (provoz podle časového programu P4)<br>6-SEL. PROG. (provoz podle zvoleného časového<br>programu)                                         | 1– STAND.<br>2– P1<br>3– P2<br>4– P3<br>5– P4<br>6– SEL. PROG. | 1                              |  |
| S2.5          | MIN. TEPLOTA<br>OTOPNÉ VODY                | Nastavení min. teploty otopné vody v režimu topení.                                                                                                    | 10 ÷ 90°C                                                      | 20                             |  |
| S2.6          | MAX. TEPLOTA<br>OTOPNÉ VODY                | Nastavení max. teploty otopné vody.                                                                                                    | 20 ÷ 150°C                                                     | 45–podlah.top.<br>85–radiátory |  |
| \$2.7         | OBLAST NECITLIVOSTI<br>SMĚŠOVACÍHO VENTILU | Nastavení tolerované odchylky teploty otopné vody,<br>pokud ovládání směšovacího ventilu nereaguje.                                                                                                    | 0.2 ÷ 3.0°C                                                    | 0.6                            |  |
| S2.8          | P – KONSTANTA<br>SMĚŠOVACÍHO<br>VENTILU    | Nastavení určuje, jakou intenzitou pohon koriguje polohu<br>směšovacího ventilu. Nižší hodnota znamená kratší<br>pohyby, vyšší znamená delší pohyby směšovacího<br>ventilu.                                                                                                    | 0.5 ÷ 2.0                                                      | 1                              |  |

| Para-<br>metr | Název parametru                                                 | Popis parametru Rozsah nastavení                                                                                                    |                                                                                                    |    |  |  |
|---------------|-----------------------------------------------------------------|----------------------------------------------------------------------------------------------------|----------------------------------------------------------------------------------------------------|----|--|--|
| S2.9          | I - KONSTANTA<br>SMĚŠOVACÍHO<br>VENTILU                         | Nastavení určuje, jak často pohon koriguje polohu<br>směšovacího ventilu. Nižší hodnota znamená méně<br>časté, vyšší znamená častější korekce polohy<br>směšovacího ventilu.                                                                     | 1                                                                                                    |    |  |  |
| S2.10         | D - KONSTANTA<br>SMĚŠOVACÍHO<br>VENTILU                         | Nastavení intenzity změny teploty otopné vody a jejího<br>vlivu na vyrovnání překmitu směšovacího ventilu. Vyšší<br>hodnota znamená lepší vyrovnání překmitu směšovacího<br>ventilu.                                                             | stavení intenzity změny teploty otopné vody a jejího<br>ru na vyrovnání překmitu směšovacího ventilu. Vyšší<br>dnota znamená lepší vyrovnání překmitu směšovacího<br>ntilu |    |  |  |
| S2.11         | MIN. TEPLOTA<br>CHLADICÍ VODY<br>V REŽIMU CHLAZENÍ              | Nastavení spodní hranice požadované teploty chladicí<br>vody při aktivním režimu chlazení.<br>POZOR! Příliš nízká teplota může způsobit orosení<br>otopných zařízení či trubek.                                                                  | 10 ÷ 20 °C                                                                                                    | 15 |  |  |
| S2.12         | Posun teploty<br>Pro vypnutí<br>Vytápění                        | Zde lze korigovat minimální požadovanou teplotu otopné<br>vody, která aktivuje směšovací ventil. Záporná hodnota<br>spustí ovládání při nižší vypočítané teplotě otopné vody,<br>zatímco kladná hodnota při vyšší teplotě otopné vody.           | -10 ÷ 10 °C                                                                                                    | 0  |  |  |
| S2.13         | OMEZENÍ TEPLOTNÍ<br>DIFERENCE MEZI<br>TOPNOU<br>A VRATNOU VĚTVÍ | Nastavení max. diference mezi teplotou topné a vratné<br>větve. Tím bude omezen max. výkon otopného okruhu.                                                                                                    | 3 ÷ 30 °C                                                                                                    | 10 |  |  |
| S2.14         | Konstantní<br>Teplota<br>Otopného<br>Okruhu                     | Nastavení provozu otopného okruhu na konstantní<br>teplotu. Rozsah nastavení teploty je 10-140 °C.<br>POZOR! Toto nastavení vypne ekvitermní řízení!                                                                                             | 0– VYP<br>1– ZAP                                                                                                    | 0  |  |  |
| S2.15         | oběhové<br>Čerpadlo –<br>Doběh (minuty)                         | Nastavením určíme dobu doběhu oběhového čerpadla,<br>když není požadavek na vytápění.                                                                                                    | 0 ÷ 10 min                                                                                                    | 3  |  |  |
| S2.16         | REŽIM CHLAZENÍ                                                  | Nastavení provozního režimu chlazení:<br>1-AUTO, řídí se podle pokojové a venkovní teploty<br>2-řídí se pouze podle venkovní teploty<br>3-řídí se pouze podle pokojové teploty<br>4-konstantní teplota v denním režimu<br>(nastavení par. S2.11) | 1– AUTO<br>2– VENKOVNÍ<br>TEPLOTA<br>3– POKOJOVÁ T.<br>4– KONSTANTNÍ<br>TEPLOTA                                                                                            | 1  |  |  |
| \$2.17        | VLIV ODCHYLKY<br>POKOJOVÉ<br>TEPLOTY PŘI<br>CHLAZENÍ            | Nastavení hodnoty vlivu odchylky pokojové teploty při<br>chlazení. Nízká hodnota znamená malý vliv, vysoká<br>hodnota velký vliv.                                                                                                    | 0.0 ÷ 3.0                                                                                                    | 1  |  |  |

# S3 []\*] <u>Servisní nastavení kotle nebo zdroje tepla:</u>

| Para-<br>meter | Název parametru                                | Popis parametru                                                                                                    | Rozsah nastavení | Tovární<br>hodnota |
|----------------|------------------------------------------------|----------------------------------------------------------------------------------------------------|------------------|--------------------|
| \$3.1          | Max. Teplota<br>Kotle                          | Nastavení max. teploty kotle.                                                                                                    | 60 ÷ 160 °C      | 90                 |
| \$3.2          | NÁRŮST TEPLOTY<br>Kotle pro<br>Směšovaný okruh | Nastavení diference mezi teplotou kotle a vypočítanou<br>teplotou otopného okruhu.                                                                                                    | 0 ÷ 25 °C        | 5                  |
| \$3.12         | TEPLOTA OCHRANY<br>KOTLE NA TUHÁ<br>PALIVA     | Nastavení max. provozní teploty kotle na tuhá paliva. Pokud<br>teplota v kotli překročí tuto hodnotu, pohon sekvitermním<br>regulátorem začne automaticky zvyšovat vypočítanou<br>teplotu pro směšovací ventil otopného okruhu. | 70 ÷ 90 °C       | 77                 |

# FXI SPECIÁLNÍ PARAMETRY

Parametry pro vysoušení podlah s podlahovým vytápěním se nacházejí ve skupině F1.

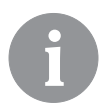

F1⊜

Postupy pro nastavení parametrů F jsou stejné jako postupy pro nastavení uživatelských a servisních parametrů.

### Parametry pro vysoušení podlah:

| Para-<br>metr | Název parametru                     | Rozsah nastavení | Tovární<br>hodnota |
|---------------|-------------------------------------|------------------|--------------------|
| F1.1          | AKTIVACE VYSOUŠENÍ PODLAH           | 0–NE<br>1–ANO    | 0                  |
| F1.2          | ČAS. ÚSEK 1: STARTOVNÍ TEPLOTA (°C) | 10 ÷ 60 °C       | 20                 |
| F1.3          | ČAS. ÚSEK 1: TRVÁNÍ                 | 1 ÷ 15 dnů       | 10                 |
| F1.4          | ČAS. ÚSEK 2: STARTOVNÍ TEPLOTA (°C) | 10 ÷ 60 °C       | 20                 |
| F1.5          | ČAS. ÚSEK 2: TRVÁNÍ                 | 1 ÷ 15 dnů       | 5                  |
| F1.6          | ČAS. ÚSEK 3: STARTOVNÍ TEPLOTA (°C) | 10 ÷ 60 °C       | 45                 |
| F1.7          | ČAS. ÚSEK 3: TRVÁNÍ                 | 1 ÷ 15 dnů       | 10                 |
| F1.8          | ČAS. ÚSEK 4: STARTOVNÍ TEPLOTA (°C) | 10 ÷ 60 °C       | 45                 |
| F1.9          | ČAS. ÚSEK 4: TRVÁNÍ                 | 1 ÷ 15 dnů       | 5                  |
| F1.10         | ČAS. ÚSEK 4: ZÁVĚREČNÁ TEPLOTA      | 10 ÷ 60 °C       | 20                 |

### Graf průběhu vysoušení podlah – výchozí nastavení:

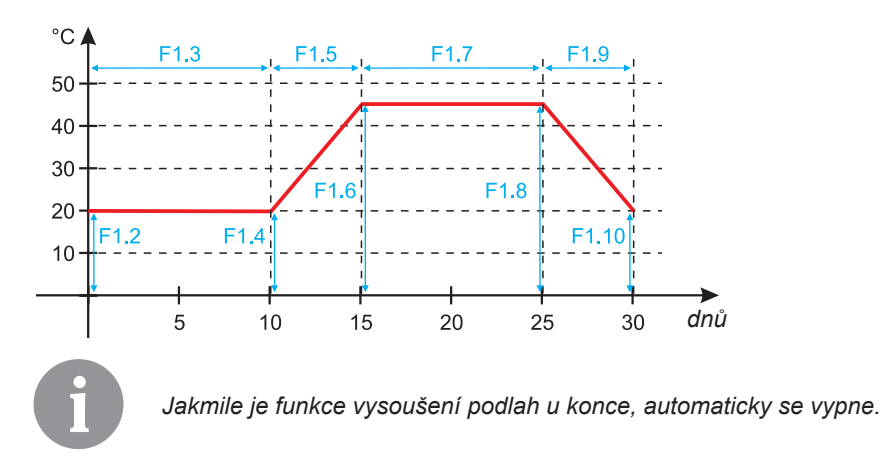

TOVÁRNÍ NASTAVENÍ

V menu se nacházejí nástroje na pomoc při nastavování pohonu s ekvitermním regulátorem. K dispozici jsou následující možnosti:

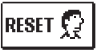

أسم

### ] <u>RESET PARAMETRŮ POHONU</u>

Vrátí všechna nastavení parametrů (kromě S1.1) na výchozí hodnoty.

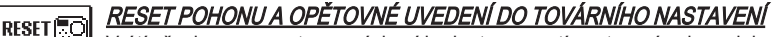

Vrátí všechny parametry na výchozí hodnoty a spustí nastavení pohonu jako při prvním zapnutí.

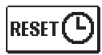

### RESET ČASOVÝCH PROGRAMŮ

Vrátí všechna nastavení časových programů na výchozí hodnoty.

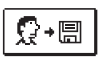

### <u>ULOŽ UŽIVATELSKÁ NASTAVENÍ</u>

Uloží všechna nastavení pohonu jako bezpečnostní kopii.

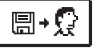

### OBNOV UŽIVATELSKÁ NASTAVENÍ

Obnoví všechna nastavení pohonu s ekvitermním regulátorem z bezpečnostní kopie. Pokud bezpečnostní kopie neexistuje, příkaz se nesplní.

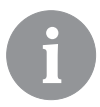

Provedení každého takového příkazu je nutno potvrdit.

### POPIS CHODU SMĚŠOVACÍHO VENTILU

### Výpočet teploty v okruhu pro vytápění

Vypočtená teplota v okruhu pro vytápění je omezena maximální (parametr S2.6) a minimální (parametr S2.5) teplotou v okruhu. Vliv pokojové teploty na výpočet teploty v okruhu lze nastavit parametrem S2.1. Sklon ekvitermní křivky lze nastavit parametrem P2.1 a její paralelní posun parametrem P2.2.

### Výpočet teploty v okruhu pro chlazení

Vypočtená teplota v okruhu pro vytápění je omezena minimální teplotou v okruhu (parametr S2.11) . Vliv pokojové teploty na výpočet teploty v okruhu lze nastavit parametrem S2.17. Sklon chladicí křivky lze nastavit parametrem P2.6 a její paralelní posun parametrem P2.7.

### Režim vytápění

Pokud vypočítaná teplota v okruhu není o trochu vyšší než pokojová teplota, směšovací ventil se zavře. Pokud se pokojová teplota neměří, směšovací ventil se zavře, když se venkovní teplota přiblíží požadované pokojové teplotě. Požadovanou diferenci mezi vypočítanou teplotou v okruhu a pokojovou teplotou, při níž se směšovací ventil zavírá, je

možno zvýšit nebo snížit parametrem S2.12. Pokud vytápění není vyžadováno nebo není v systému zahrnuto, zobrazí se teplota 4 °C a oběhové čerpadlo se vypne po uplynutí doběhu – parametr S2.15. Další provozní možnosti je možno zvolit parametrem S2.4.

### Chlazení

Pokud není vypočítaná teplota na vstupu do chladicího okruhu trochu nižší než pokojová teplota, směšovací ventil se zavře. Pokud se pokojová teplota neměří, směšovací ventil se zavře ve chvíli, kdy se venkovní teplota přiblíží požadované pokojové teplotě. Pomocí parametru S2.12 je možno snížit nebo zvýšit požadovanou diferenci mezi vypočítanou hodnotou na vstupu do chladicí soustavy a pokojovou teplotou, při níž se chlazení vypíná. Pokud chlazení není vyžadováno nebo není v systému zahrnuto, zobrazí se teplota 34 °C jako vypočítaná hodnota a oběhové čerpadlo se vypne se zpožděním – parametr S2.15. Další provozní nastavení čerpadla je možno též nastavit parametrem S2.4.

### Intenzivní vytápění

Pomocí parametrů P2.3 a P2.4 je možno nastavit dobu trvání a intenzitu období intenzivního vytápění, které se aktivuje při přechodu z nočního na denní režim vytápění. Nastavením funkce intenzivního vytápění je možno zkrátit čas potřebný k dosažení požadované pokojové teploty po přechodu z nočního režimu na denní.

### Omezení výkonu otopného okruhu (omezení △T)

K omezení maximálního náběhového výkonu na začátku nového režimu vytápění lze použít přídavné čidlo T4, které bude měřit teplotu vratné větve otopného okruhu. Je potřeba nastavit parametr S1.7=0 a pomocí parametru S2.13 nastavit maximální přípustný rozdíl mezi teplotou otopné a vratné větve. Pohon s ekvitermním regulátorem pak omezuje teplotu na vstupu do otopného okruhu tak, aby nebyla překročena nastavená diference mezi teplotou otopné a vratné větve.

### ZPŮSOBY PROVOZU PŘI PORUŠE ČIDEL

#### Venkovní čidlo není zapojené nebo má poruchu.

### - Vytápění:

Pohon s ekvitermním regulátorem pracuje podle P konstanty v závislosti na velikosti odchylky pokojové teploty.

#### - Chlazení:

Pohon s ekvitermním regulátorem funguje jako pokojový termostat, omezuje tedy teplotu v otopném okruhu.

### Venkovní ani pokojové čidlo není zapojené nebo má poruchu.

### - Vytápění:

Pohon s ekvitermním regulátorem reguluje teplotu v otopném okruhu na konstantní hodnotu:

- která je o 25 °C vyšší pro radiátory než je požadovaná denní/noční pokojová teplota,

- která je o 10 °C vyšší pro podlahové vytápění než je požadovaná denní/noční pokojová teplota.
 - Chlazení:

## V denním režimu je hodnota v okruhu rovna hodnotě nastavené parametrem S2.11, a v nočním režimu je chlazení vypnuté.

### Pokojové čidlo není zapojené nebo má poruchu.

Pohon s ekvitermním regulátorem reguluje teplotu podle venkovní teploty, bez jakéhokoli vlivu pokojového čidla.

### Čidlo otopné vody není zapojené nebo má poruchu.

### - Vytápění:

Pohon s ekvitermním regulátorem dostane signál, že teplota otopného okruhu je 120 °C. Vytápění není aktivní a směšovací ventil se zavře.

### - Chlazení:

Pohon s ekvitermním regulátorem dostane signál, že teplota okruhu je 4 °C. Chlazení není aktivní a směšovací ventil se zavře.

### Kotlové čidlo není zapojené nebo má poruchu.

Pohon s ekvitermním regulátorem dostane signál, že teplota v kotli je rovna maximální nastavené teplotě v kotli. Aktivuje se ovládání směšovacího ventilu.

### Čidlo zpátečky není zapojené nebo má poruchu.

Pohon s ekvitermním regulátorem funguje bez ohledu na teplotu zpátečky.

### TABULKA: Hodnoty odporu teplotního čidla typu Pt1000

| Teplota [°C] | Odpor [Ω] | Teplota [°C] | Odpor [Ω] | Teplota [°C] | Odpor [Ω] | Teplota [°C] | Odpor [Ω] |
|--------------|-----------|--------------|-----------|--------------|-----------|--------------|-----------|
| -20          | 922       | 35           | 1,136     | 90           | 1,347     | 145          | 1,555     |
| -15          | 941       | 40           | 1,155     | 95           | 1,366     | 150          | 1,573     |
| -10          | 961       | 45           | 1,175     | 100          | 1,385     | 155          | 1,592     |
| -5           | 980       | 50           | 1,194     | 105          | 1,404     | 160          | 1,611     |
| 0            | 1,000     | 55           | 1,213     | 110          | 1,423     | 165          | 1,629     |
| 5            | 1,020     | 60           | 1,232     | 115          | 1,442     | 170          | 1,648     |
| 10           | 1,039     | 65           | 1,252     | 120          | 1,461     | 175          | 1,666     |
| 15           | 1,058     | 70           | 1,271     | 125          | 1,480     | 180          | 1,685     |
| 20           | 1,078     | 75           | 1,290     | 130          | 1,498     | 185          | 1,703     |
| 25           | 1,097     | 80           | 1,309     | 135          | 1,515     | 190          | 1,722     |
| 30           | 1,117     | 85           | 1,328     | 140          | 1,536     | 195          | 1,740     |

### MONTÁŽ POHONU S EKVITERMNÍM REGULÁTOREM

Namontujte pohon s ekvitermním regulátorem pomocí dodaných nástrojů přímo na směšovací ventil.

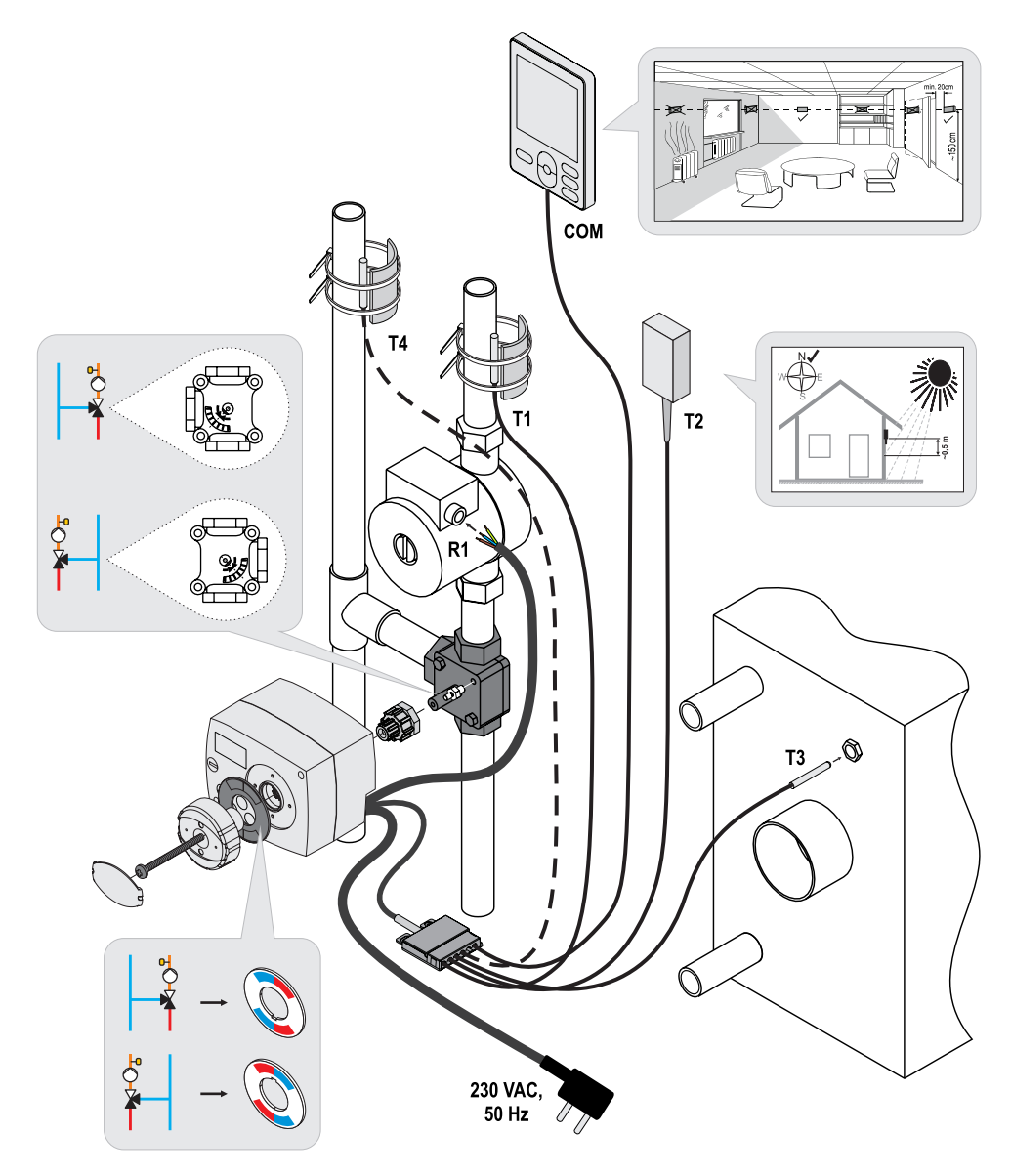

### ELEKTRICKÉ ZAPOJENÍ POHONU

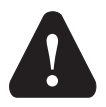

Každý projekt s pohonem s ekvitermním regulátorem AHC musí být založen na výpočtech a plánech, které jsou výhradně vaše a v souladu s platnými předpisy. Obrázky a texty v tomto návodu jsou pouze ilustrační a vydavatel za ně nenese žádnou odpovědnost. Odpovědnost vydavatele za neprofesionální, nepravdivé a nesprávné informace a za následnou škodu jsou výslovně vyloučeny. Vyhrazujeme si právo na technické chyby a změny bez předchozího upozornění.

Zapojení ovládacích prvků musí provést odborník s příslušnou kvalifikací nebo firma s oprávněním. Než začnete zasahovat do kabeláže, ujistěte se, že je hlavní vypínač vypnutý. Respektujte předpisy pro nízkonapěťové instalace IEC 60364 a VDE 0100, právní předpisy o předcházení nehodám, zákonná ustanovení na ochranu životního prostředí a další zákony státu.

### ZAPOJENÍ TEPLOTNÍCH ČIDEL

Pohon s ekvitermním regulátorem umožňuje zapojení čidel Pt1000 (T1 až T4). Funkce čidla závisí na hydraulickém schématu a na nastavení parametrů S1.6 a S1.7.

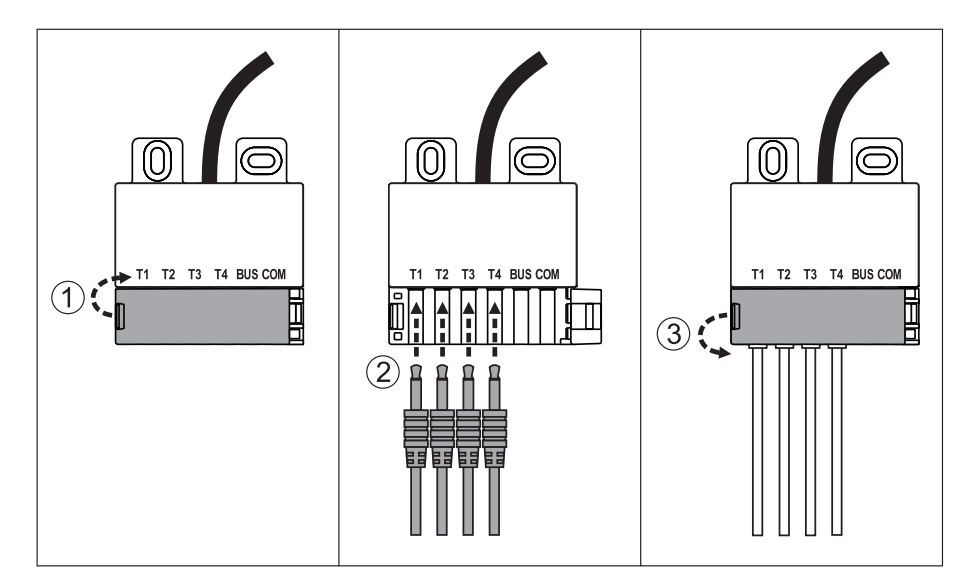

### PŘIPOJENÍ POKOJOVÉ JEDNOTKY RCD

Pohon s ekvitermním regulátorem umožňuje připojení digitální pokojové jednotky RCD. Ta měří pokojovou teplotu a lze na ní nastavit požadovanou denní a noční teplotu a zvolit provozní režim. Jedna RCD jednotka se dá připojit k jednomu regulátoru s ekvitermním pohonem.

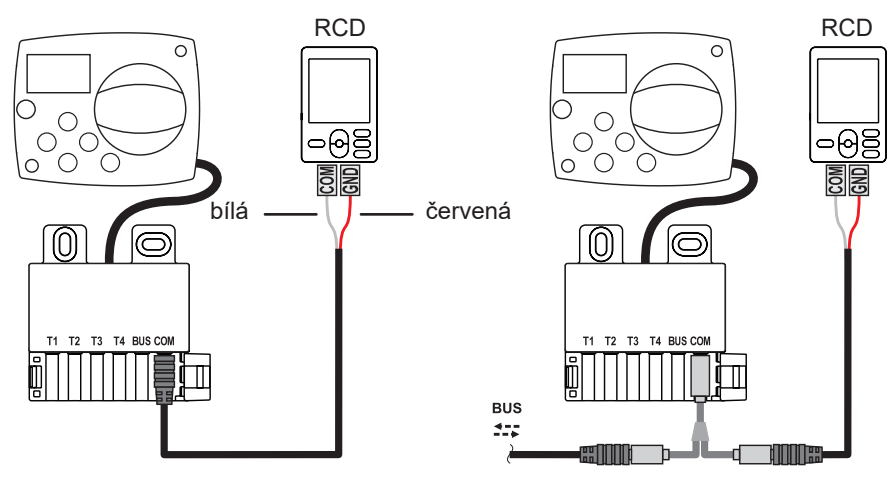

### PŘIPOJENÍ POHONŮ S EKVITERMNÍM REGULÁTOREM AHC POMOCÍ SBĚRNICE

Pomocí sběrnice lze připojit libovolné množství pohonů s ekvitermním regulátorem AHC.

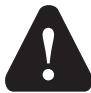

Čidlo venkovní teploty i čidlo zdroje tepla musí být zapojeny do prvního pohonu s ekvitermním regulátorem.

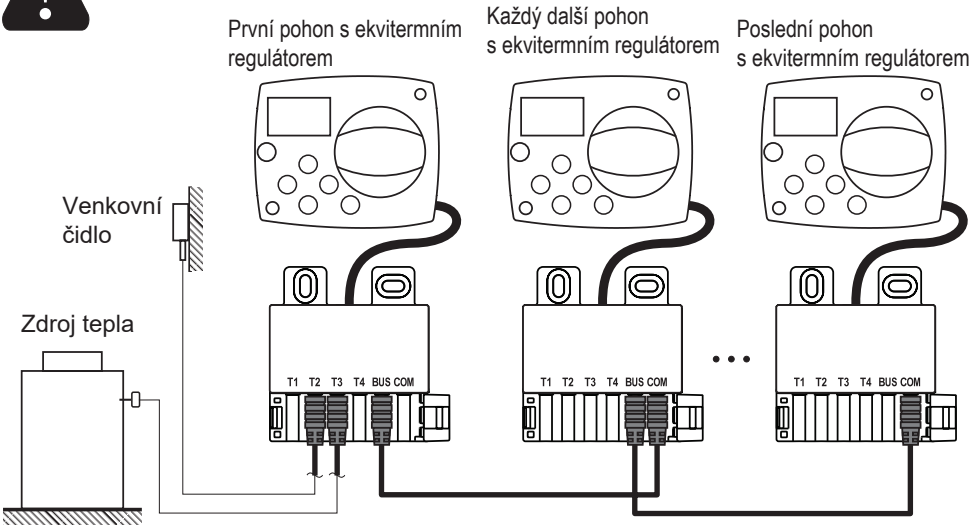

### PŘIPOJENÍ POHONŮ S EKVITERMNÍM REGULÁTOREM WDC A AHC POMOCÍ SBĚRNICE

Pomocí sběrnice lze připojit libovolné množství pohonů s ekvitermním regulátorem WDC a AHC. První neboli hlavní pohon s ekvitermním regulátorem fyzicky řídí zdroj tepla, zatímco ostatní jen otopné okruhy.

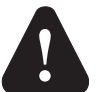

Čidlo venkovní teploty i čidlo zdroje tepla musí být zapojeny do prvního pohonu s ekvitermním regulátorem.

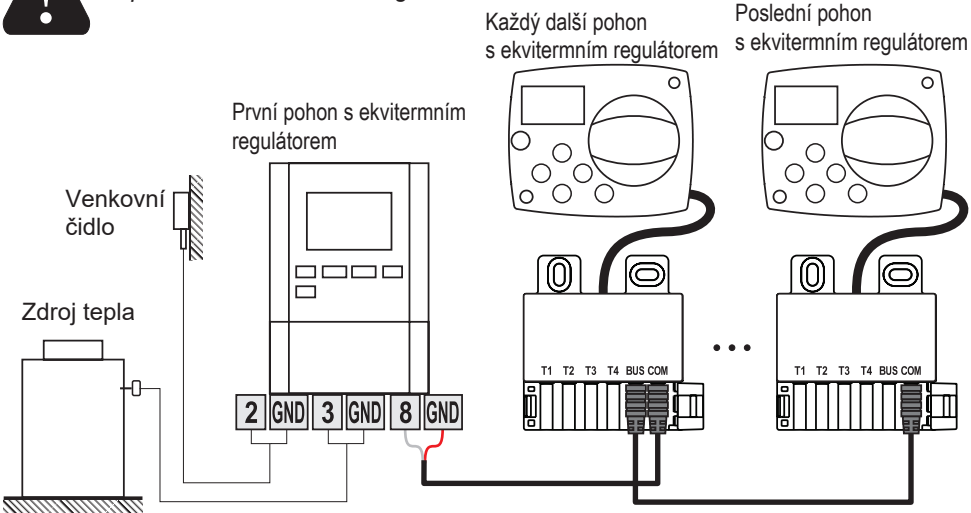

### PŘIPOJENÍ POHONŮ S EKVITERMNÍM REGULÁTOREM WXD A AHC POMOCÍ SBĚRNICE

Pomocí sběrnice lze připojit libovolné množství pohonů s ekvitermním regulátorem WXD a AHC. První neboli hlavní pohon s ekvitermním regulátorem fyzicky řídí zdroj tepla, zatímco ostatní jen otopné okruhy.

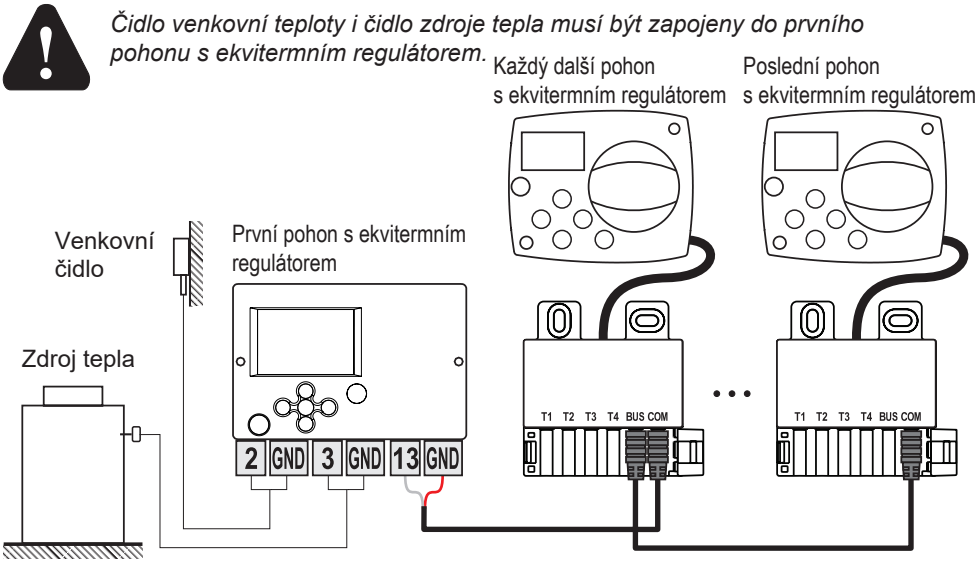

### TECHNICKÉ ÚDAJE:

| <b>Obecné technické údaje – pohon s ekvitermním</b>         | <b>regulátorem</b>    |
|-------------------------------------------------------------|-----------------------|
| Rozměry (š × v × h)                                         | 102 x 84 x 94mm       |
| Hmotnost                                                    | .~800 g               |
| Kryt pohonu s ekvitermním regulátorem                       | ASA a PC – termoplast |
| Napájecí napětí                                             | 230VAC, 50Hz          |
| Vlastní spotřeba                                            | 0,5VA                 |
| Stupeň krytí                                                | IP42 dle EN 60529     |
| Třída ochrany                                               | I dle EN 60730-1      |
| Přípustná teplota okolí                                     | 5 °C až +40 °C        |
| Přípustná relativní vlhkost                                 | max. 85 % při 25 °C   |
| Teplota skladování                                          | -20 °C až +65 °C      |
| Přesnost vestavěných hodin                                  | ±5min / rok           |
| Třída programu                                              | A                     |
| Uchování dat bez napájení                                   | min. 10 let           |
| Výstuprelé                                                  | 1(1)A, 230VAC         |
| <b>Technické vlastnosti – čidla</b><br>Typ teplotních čidel | Pt1000                |

|                             | FLIUUU              |
|-----------------------------|---------------------|
| Elektrický odpor čidel      | 1,078 Ohm při 20 °C |
| Rozsah provozních teplot    | -25 až 150 °C, IP32 |
| Min. průřez vodičů k čidlům | 0,3 mm <sup>2</sup> |
| Max. délka vodičů k čidlům  | Max. 10 m           |

### DŮLEŽITÉ INFORMACE O SPRÁVNÉ LIKVIDACI ZAŘÍZENÍ PODLE EVROPSKÉ SMĚRNICE 2002/96/ES

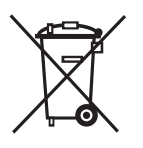

Tento spotřebič nesmí být likvidován spolu s komunálním odpadem. Musí se odevzdat na sběrném místě tříděného odpadu, nebo ho lze vrátit při koupi nového spotřebiče prodejci, který zajišťuje sběr použitých přístrojů.

Evidenční číslo výrobce: 02771/07-ECZ

Dodržováním těchto pravidel přispějete k udržení, ochraně a zlepšování životního prostředí, k ochraně zdraví a k šetrnému využívání přírodních zdrojů.

Tento symbol přeškrtnuté a podtržené popelnice v návodu nebo na výrobku znamená povinnost, že se spotřebič musí zlikvidovat odevzdáním na sběrném místě.

### HYDRAULICKÁ SCHÉMATA PRO POHON S EKVITERMNÍM REGULÁTOREM AHC40

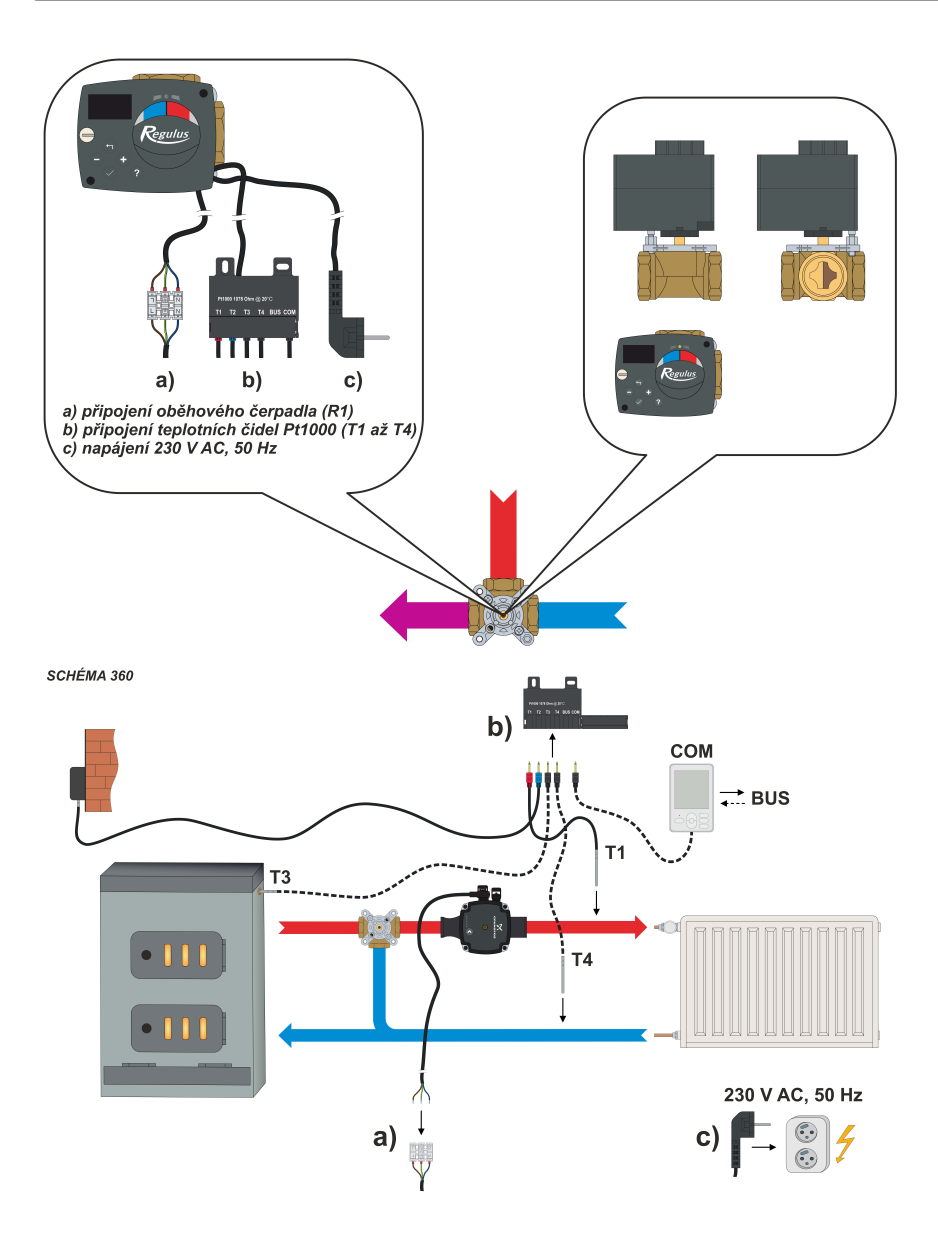

SCHÉMA 360b

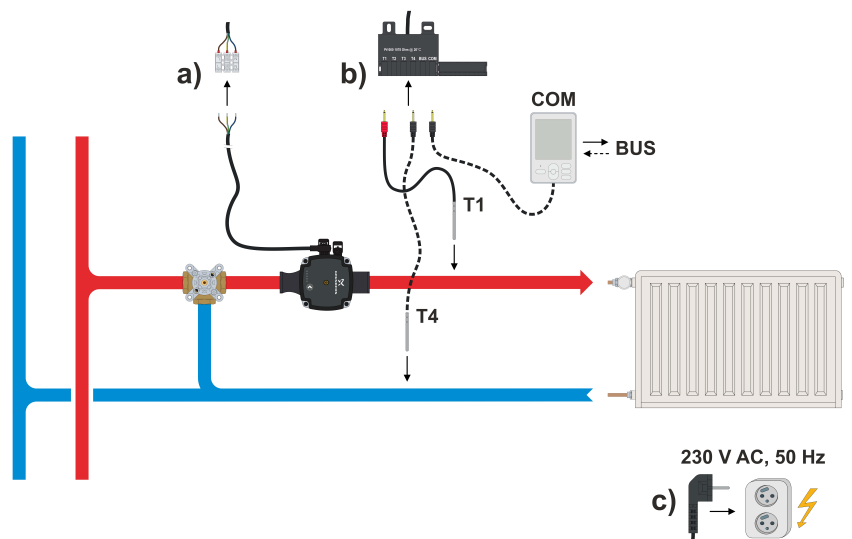

©2018 Vyhrazujeme si právo na chyby, změny a zlepšení bez předchozího oznámení.

Software V1.1r0

v1.0-10/2018

**REGULUS spol. s r.o.** E-mail: obchod@regulus.cz Web: www.regulus.cz